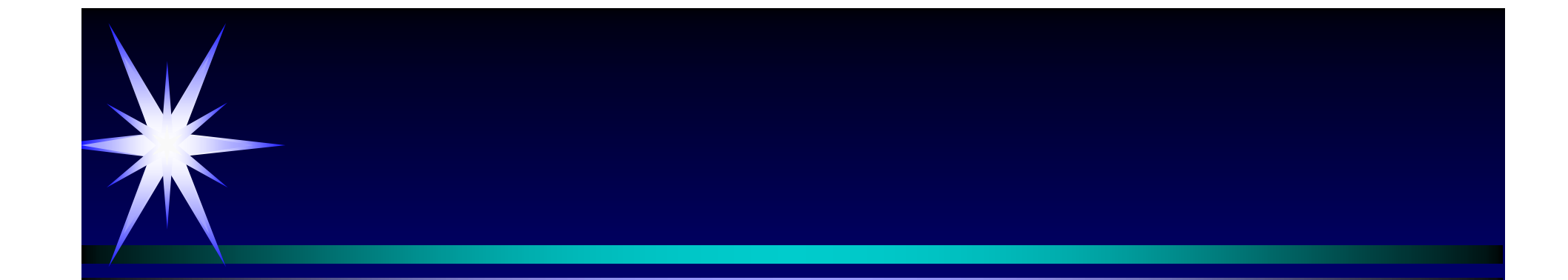

# LC10Avp液相色谱仪 鍵盘操作

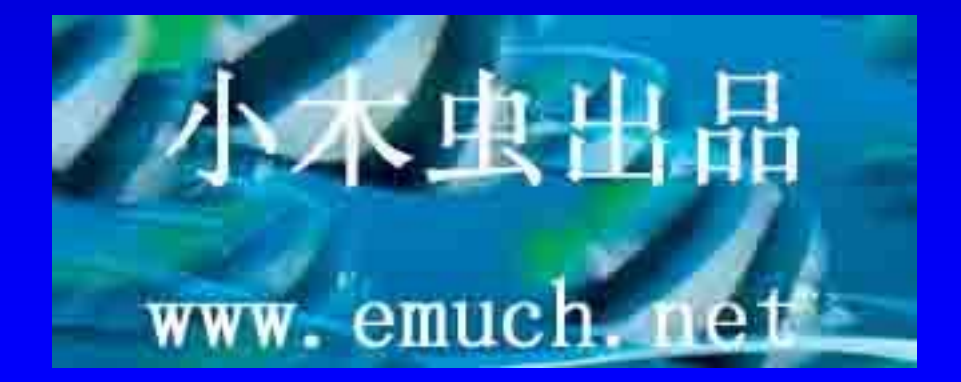

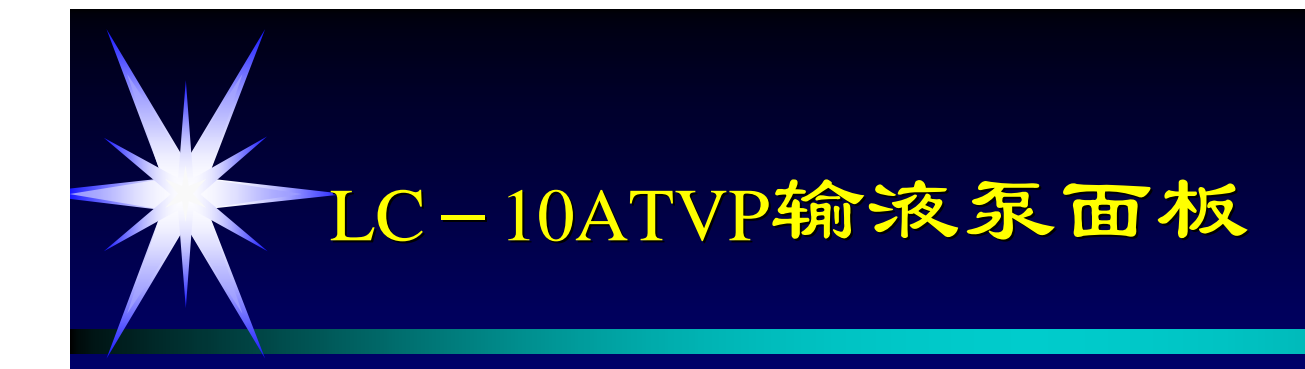

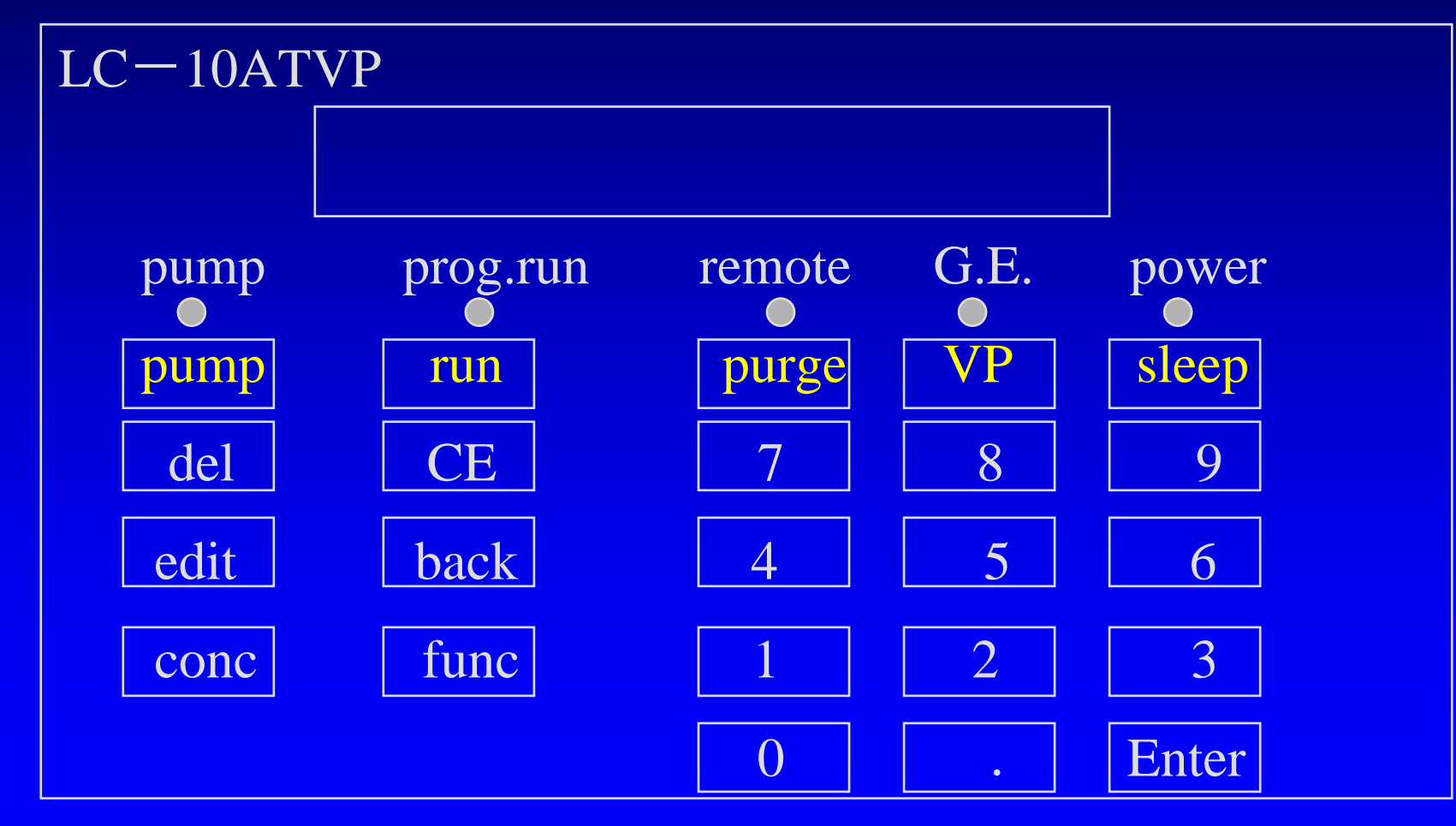

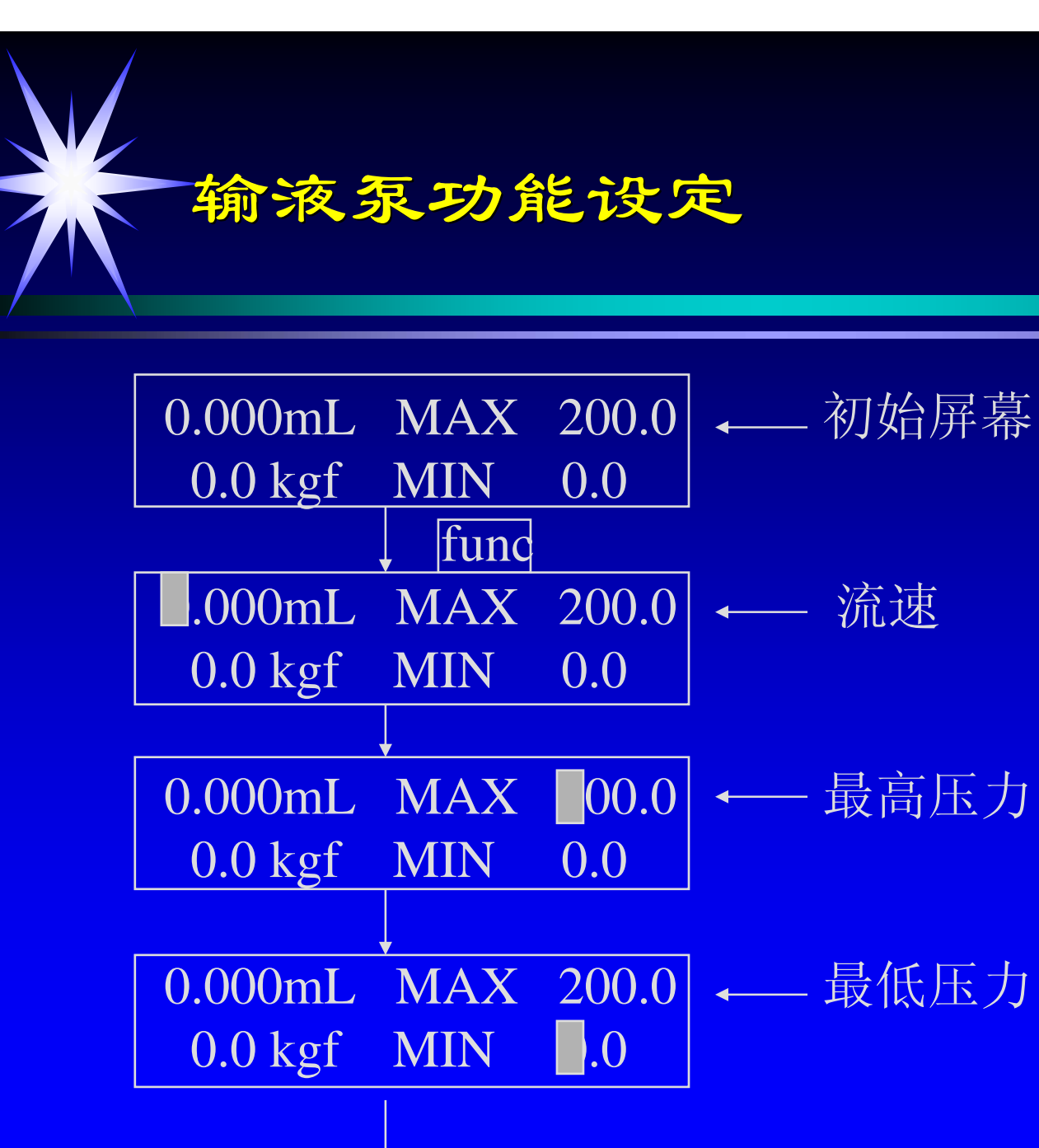

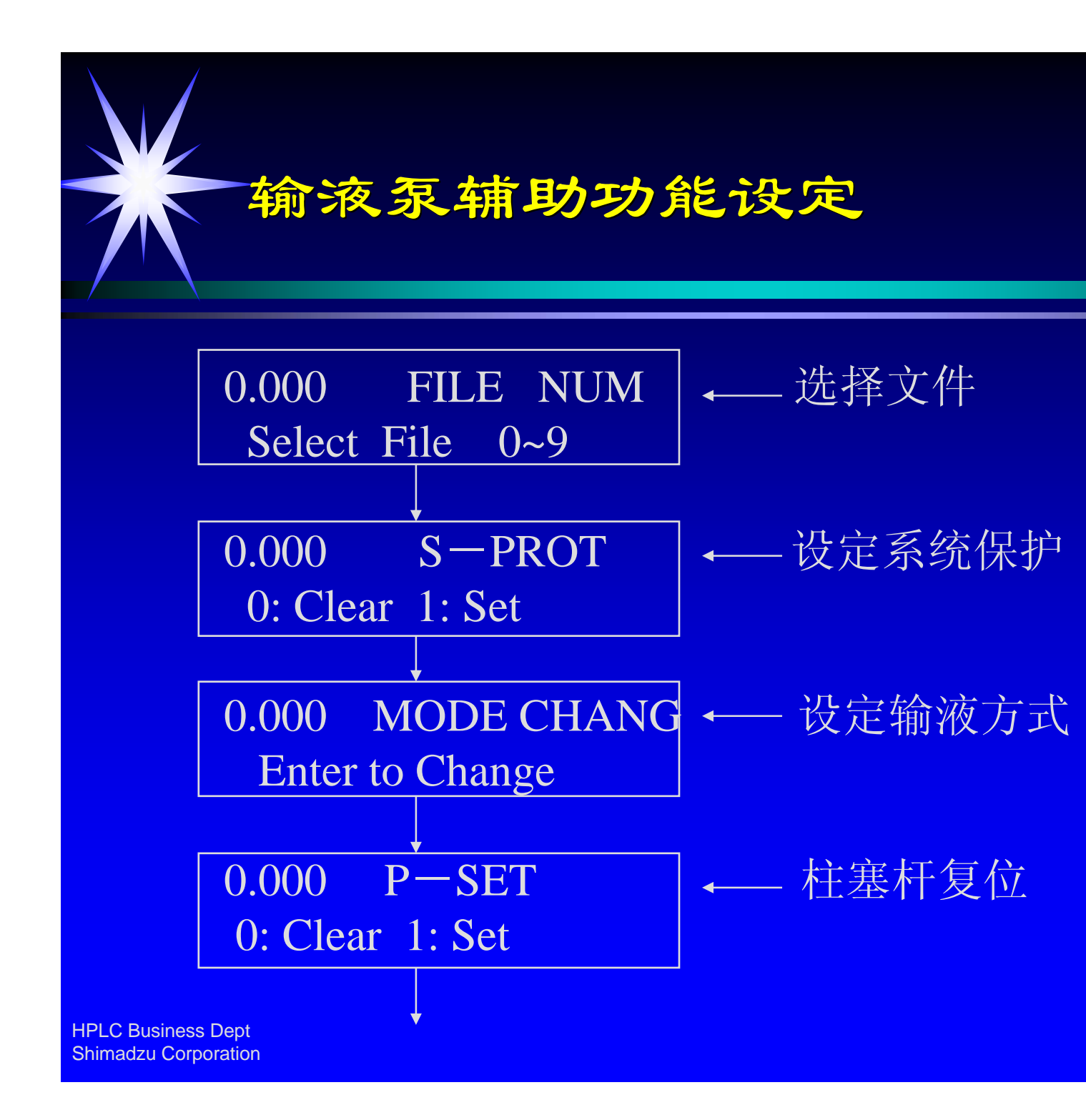

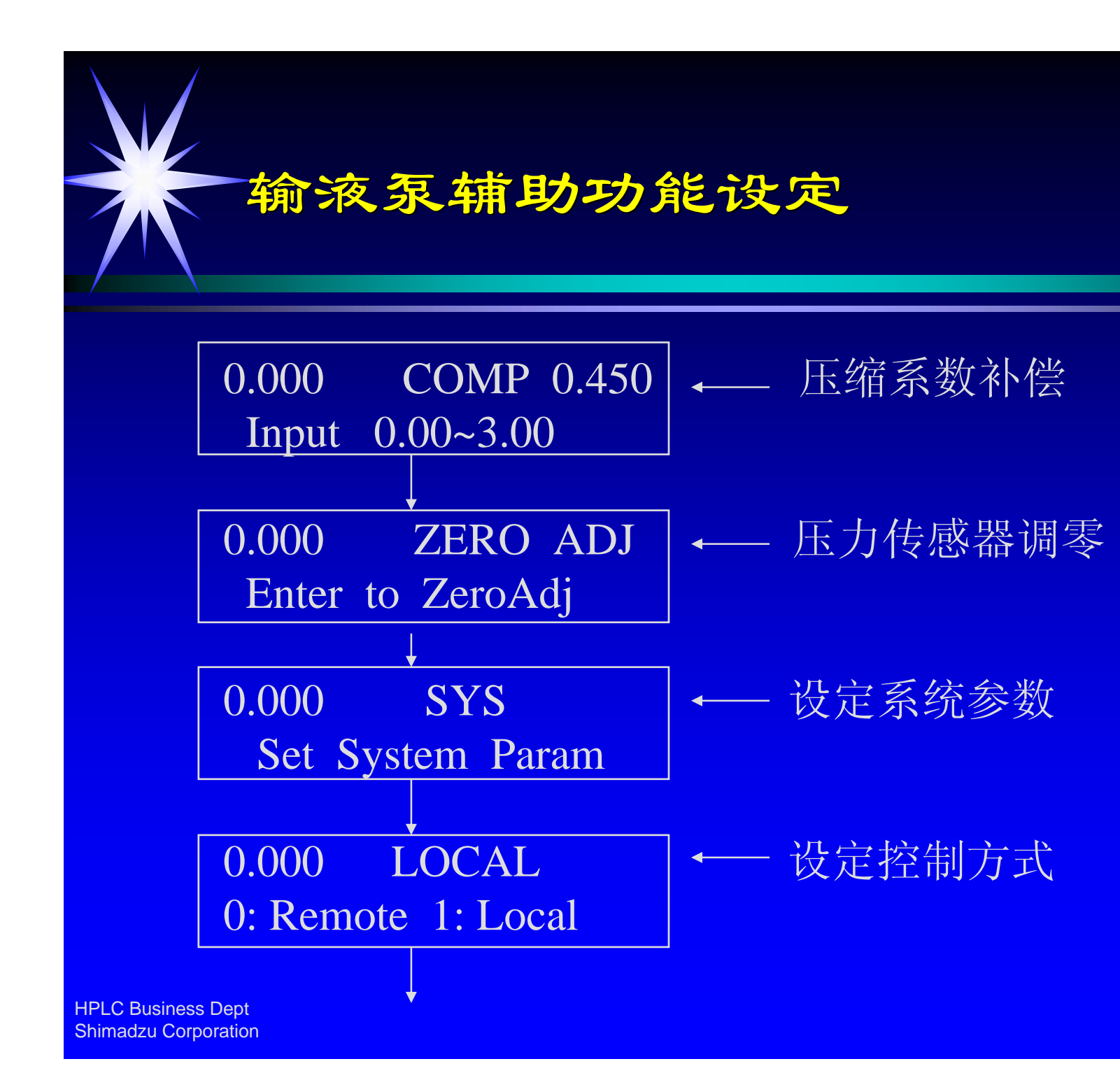

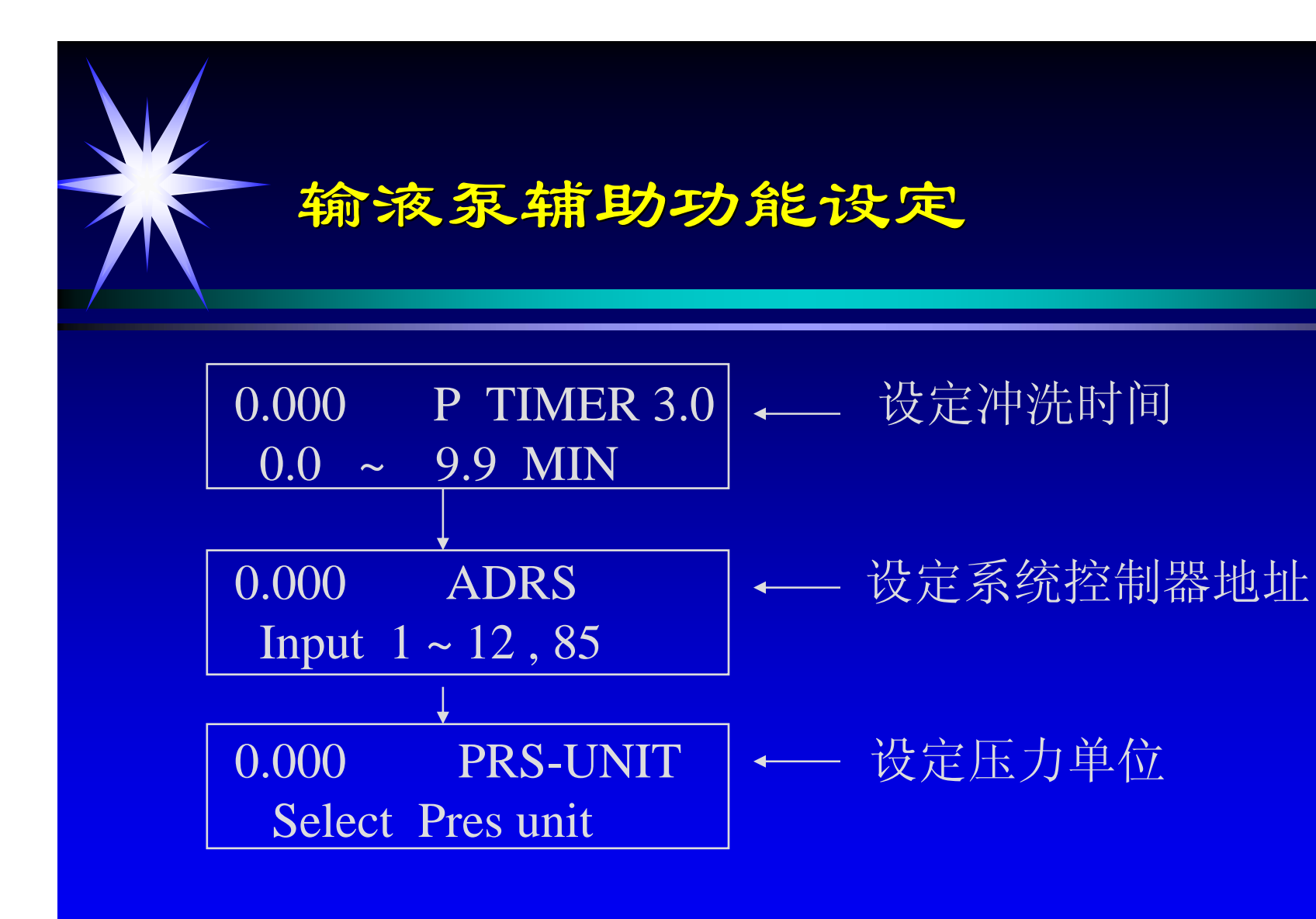

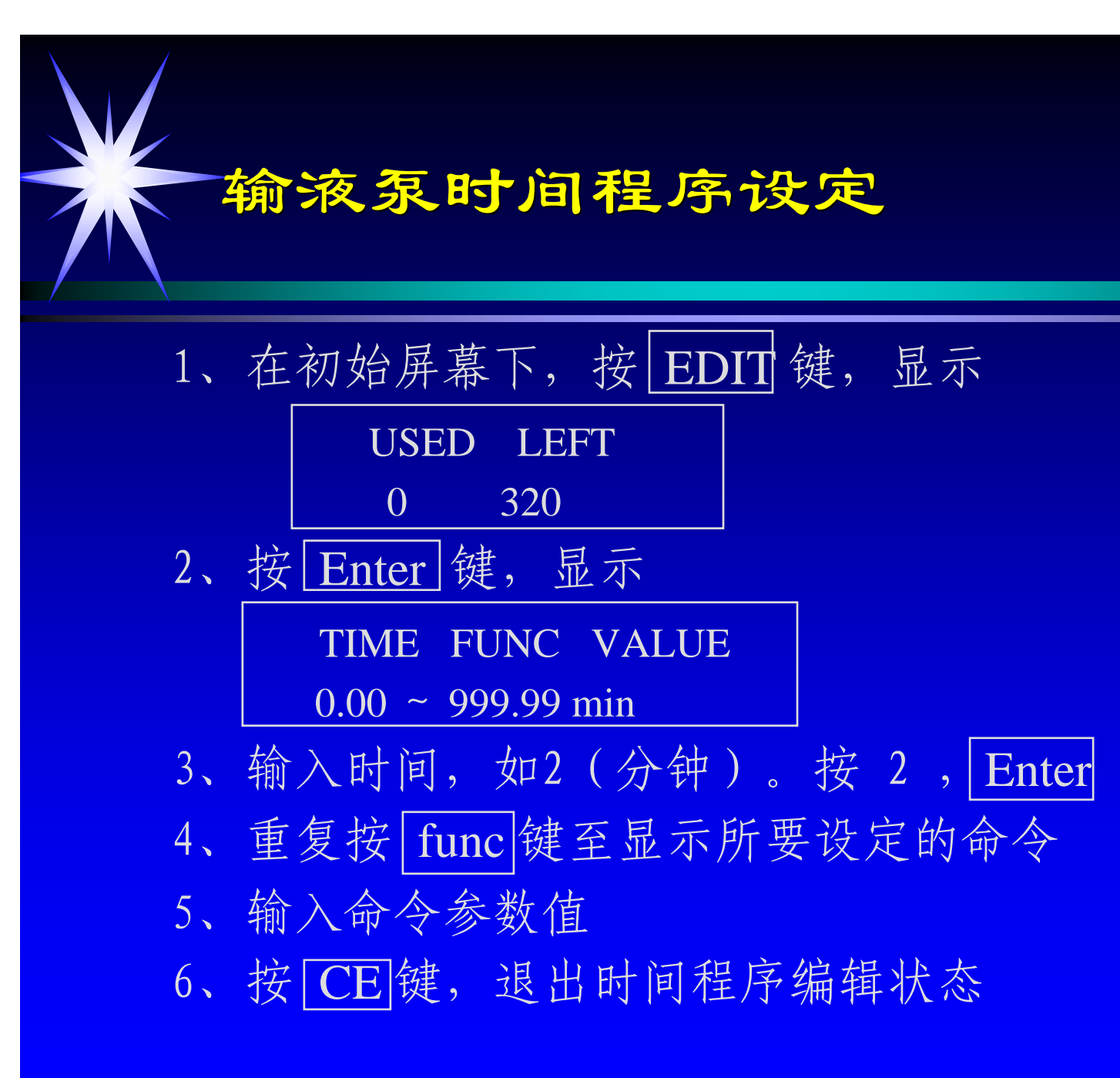

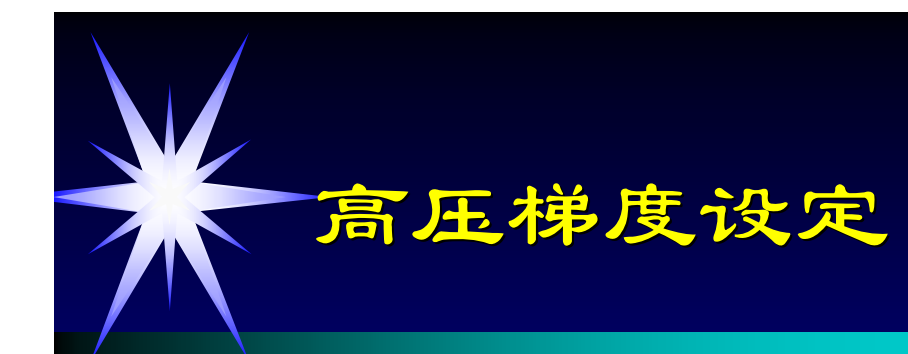

- 1、设定主泵(A泵)的SYS参数为2
- 2、设定从泵(B泵)的SYS参数为1
- 3、设定两台泵的ADRS参数为"85"
- 4、在A泵上设定总流速
- 5、等浓度分析时,按A泵上的 CONC 键,

设定流动相B的浓度

梯度分析时,使用A泵时间程序(BCON命令)

设定浓度梯度

6、按A泵的 PUMP 键,开始输液。

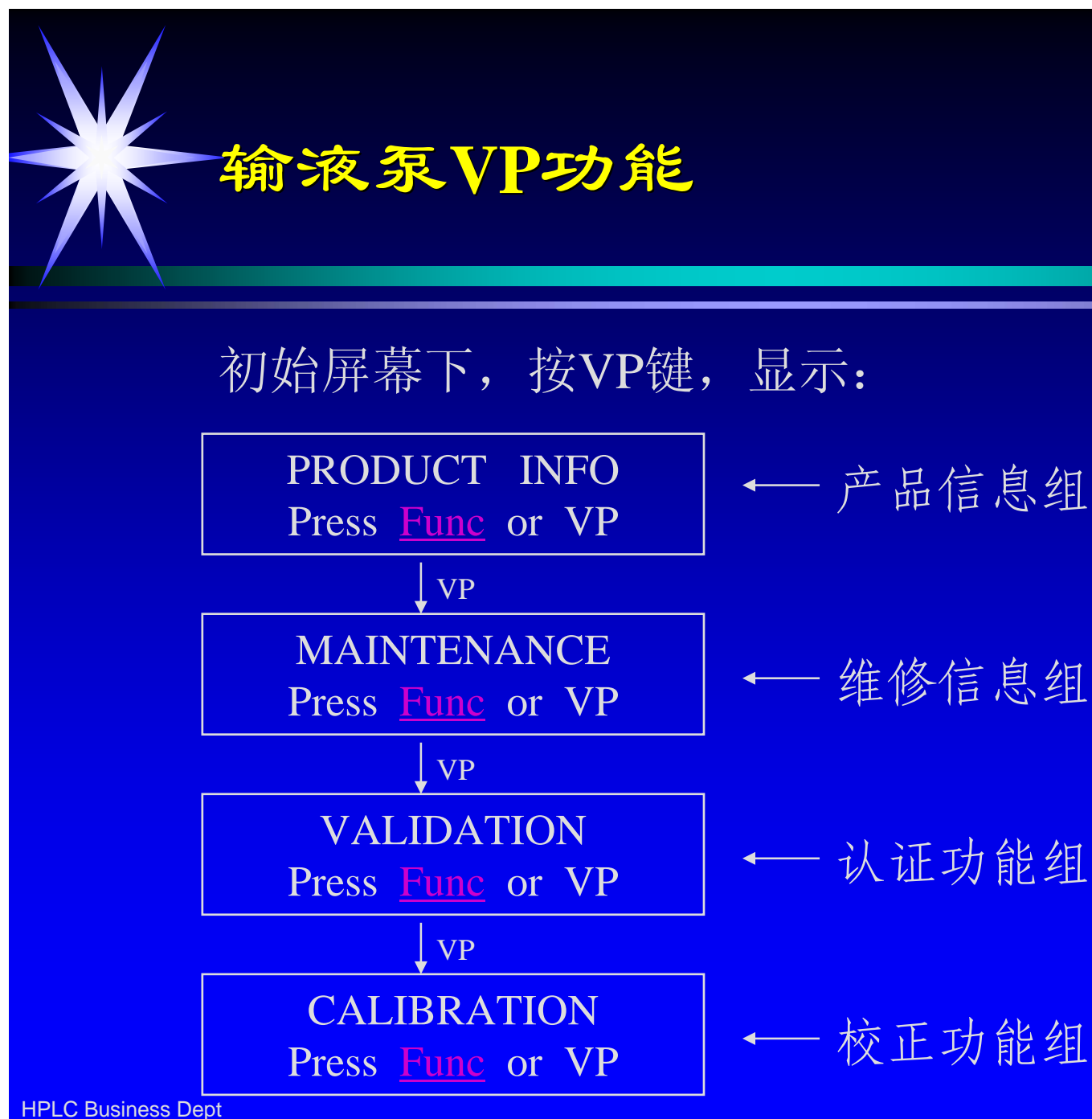

Shimadzu Corporation

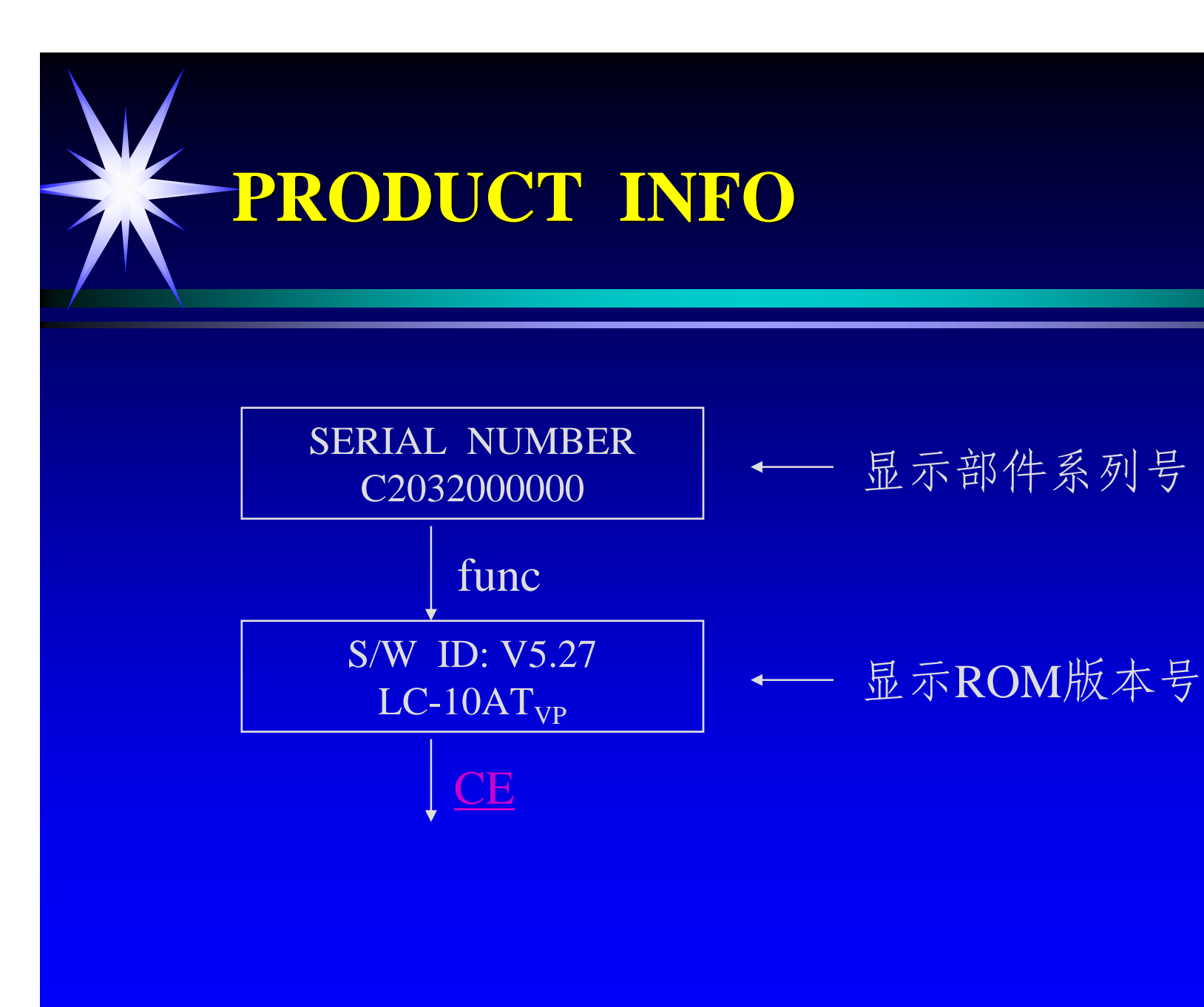

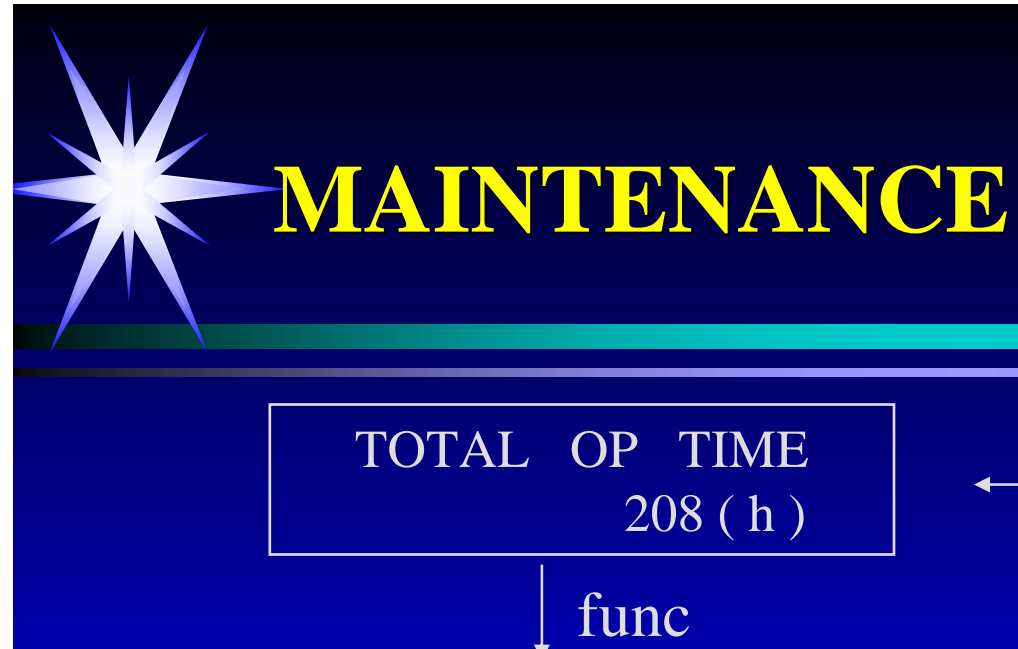

R SEAL DELIVERED 25 / 120 L

func L SEAL DELIVERED

25 / 120 L

func

func

PART REPLCEMENT

P / N: -

### 累计运行时间

右密封圈输液总体积 及更换时输液体积

#### 左密封圈输液总体积 及更换时输液体积

部件更换记录

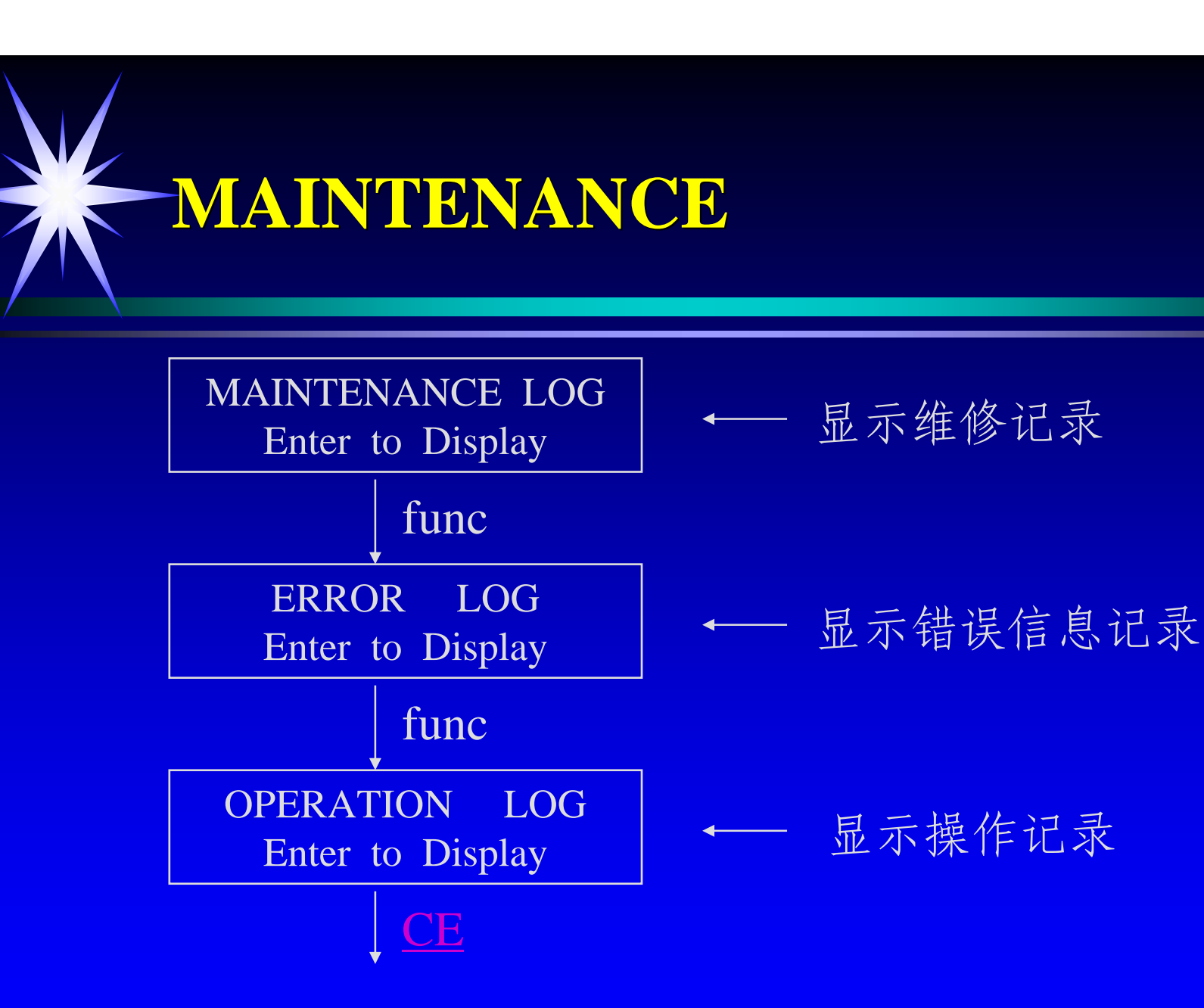

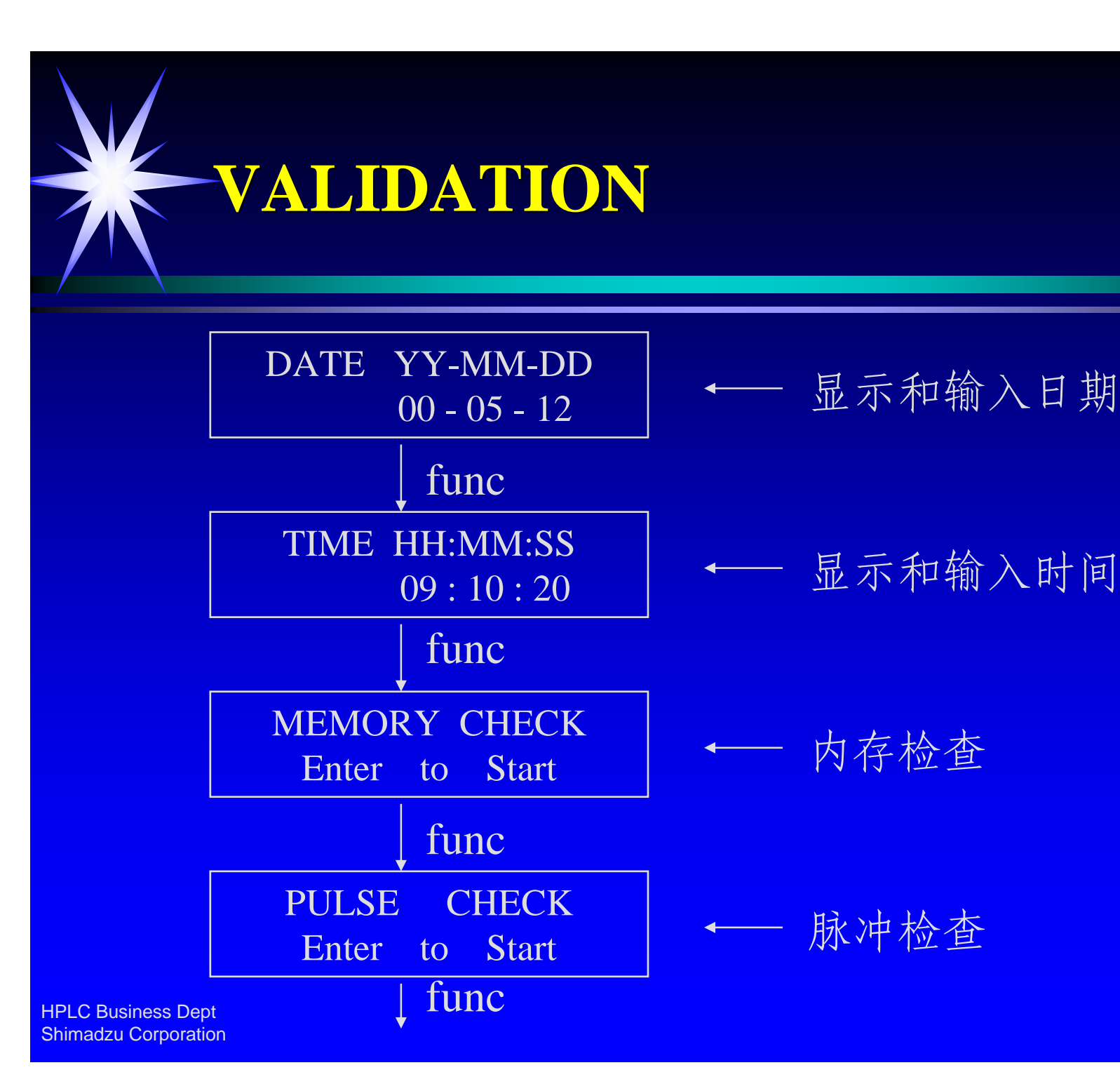

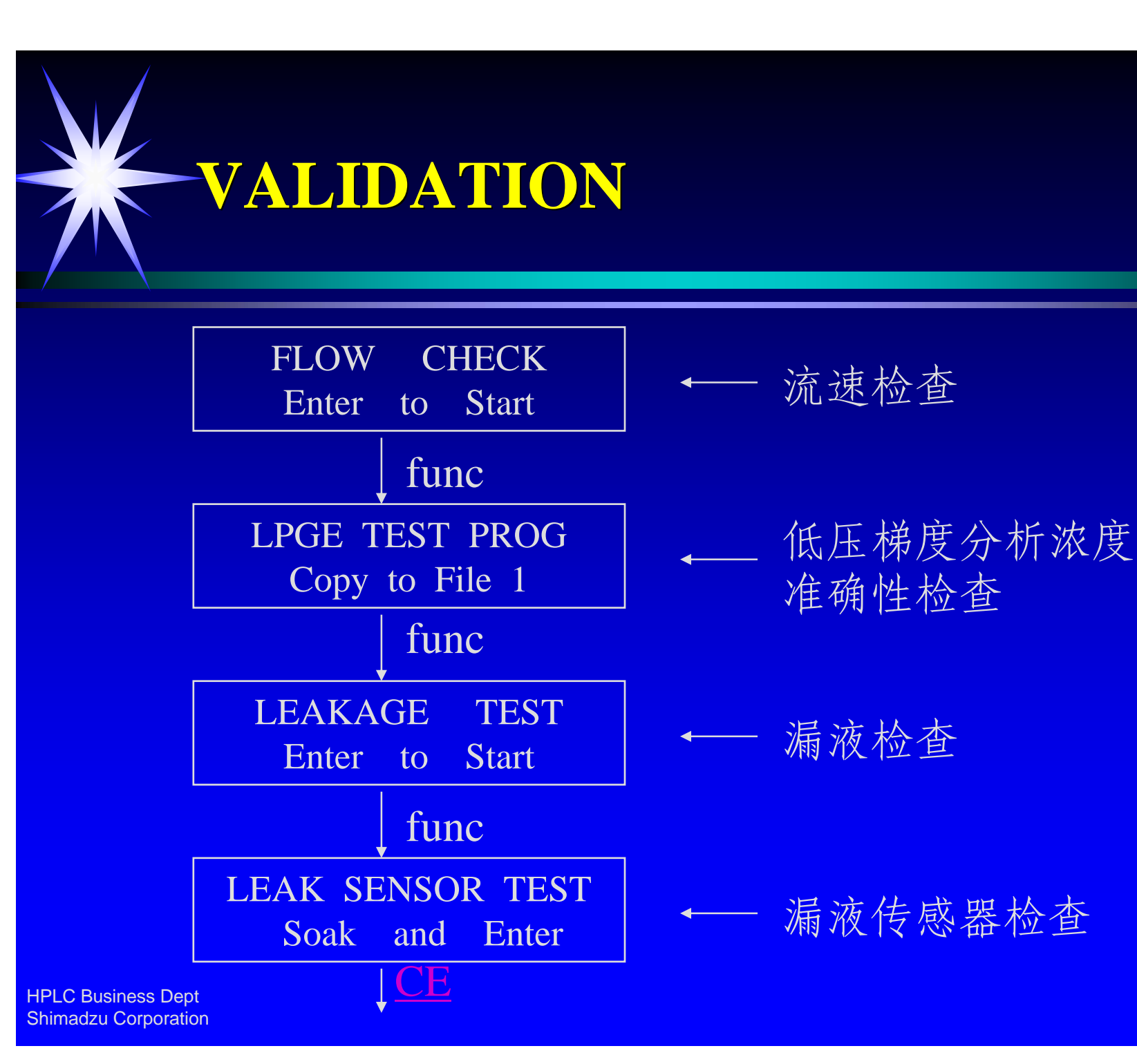

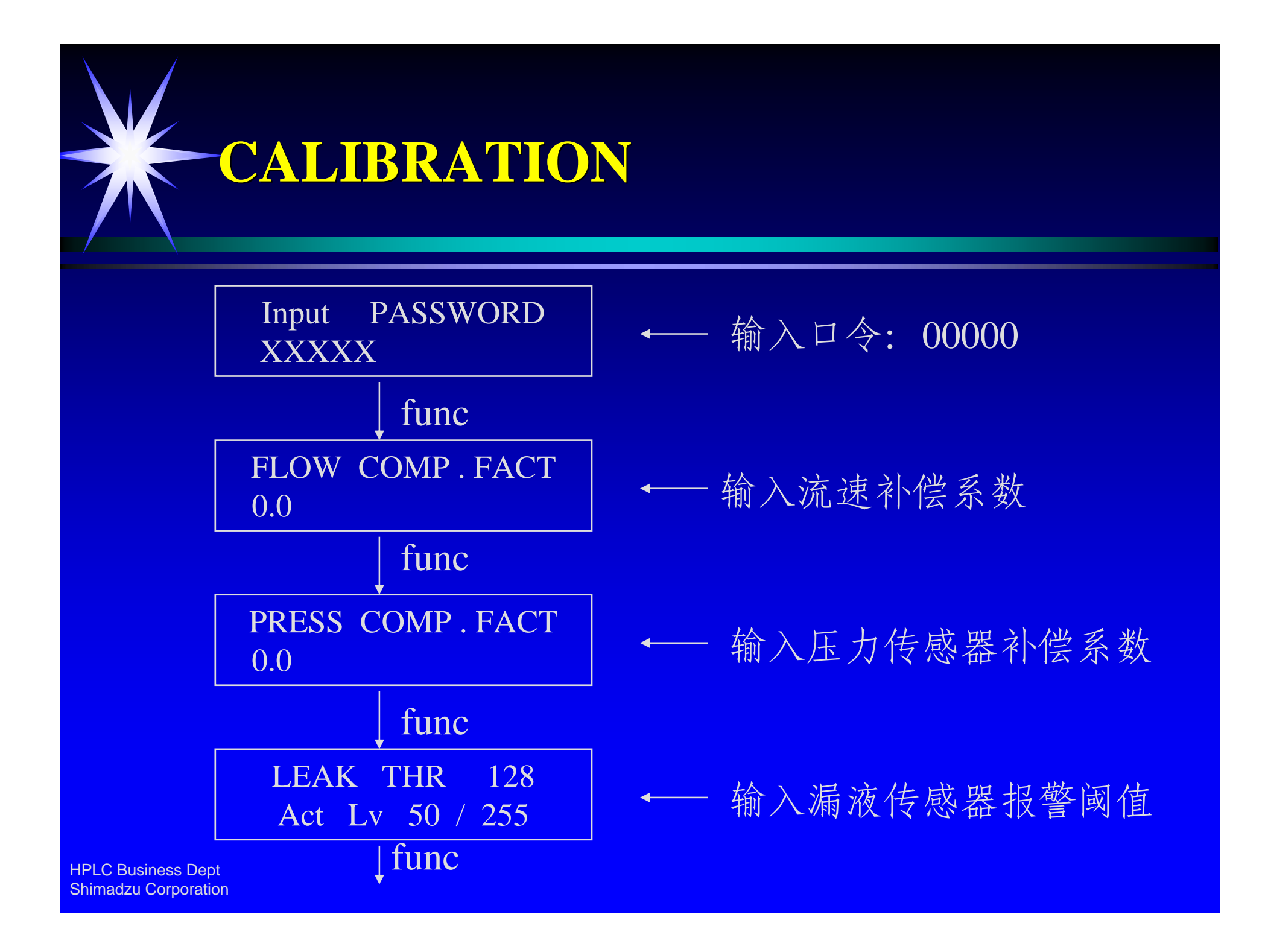

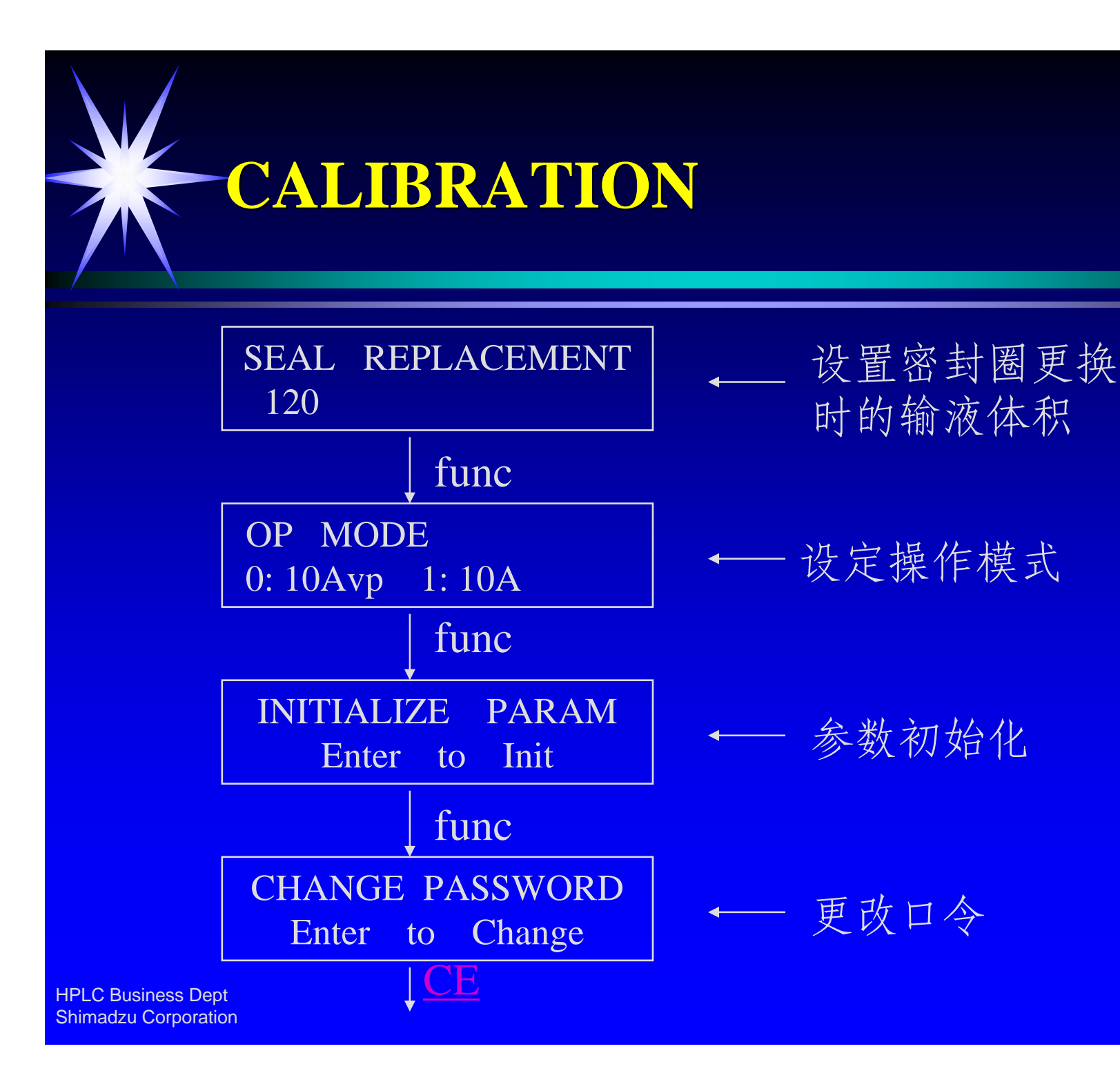

# SPD-10AVP紫外检测器面板

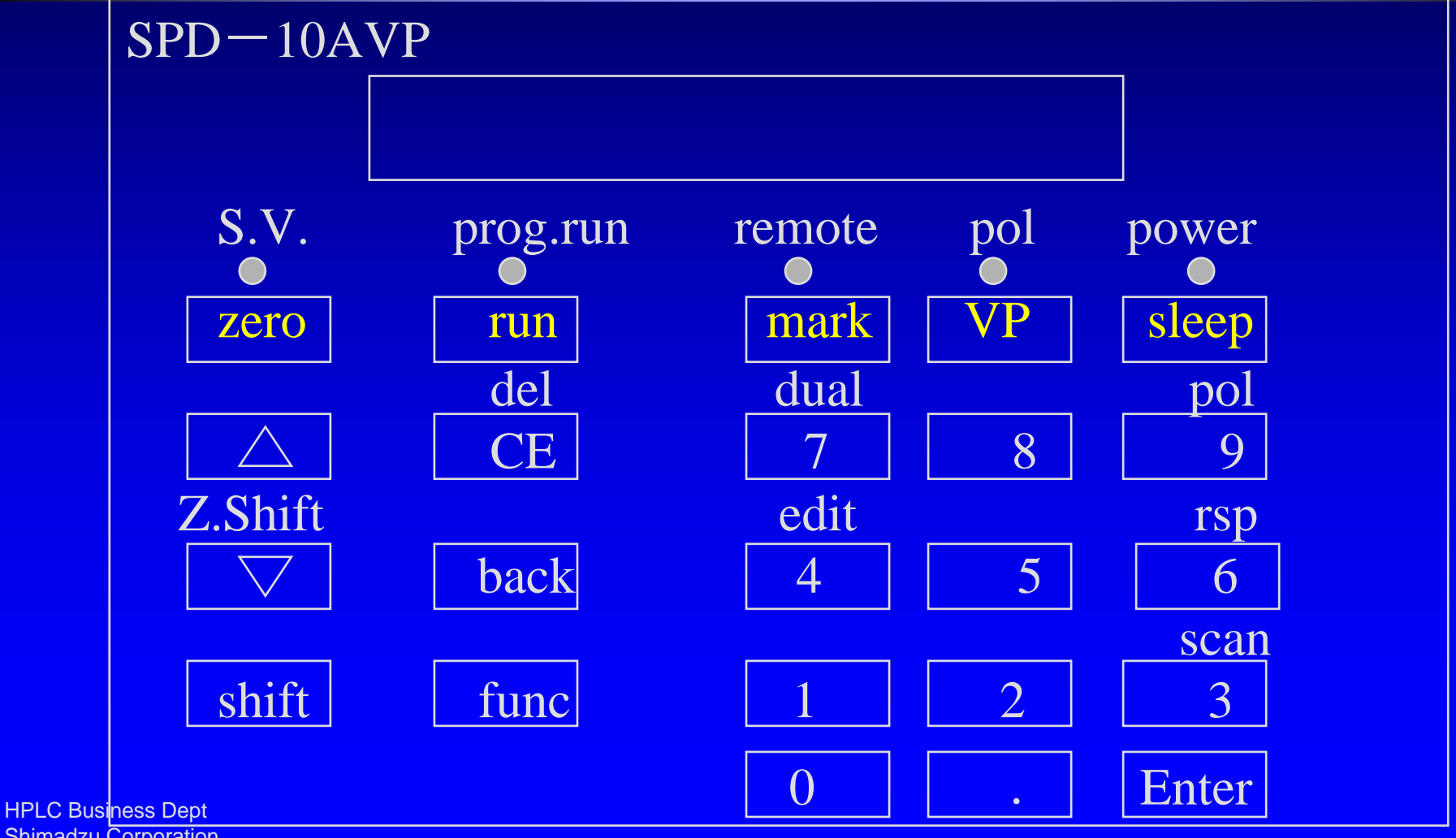

Shimadzu Corporation

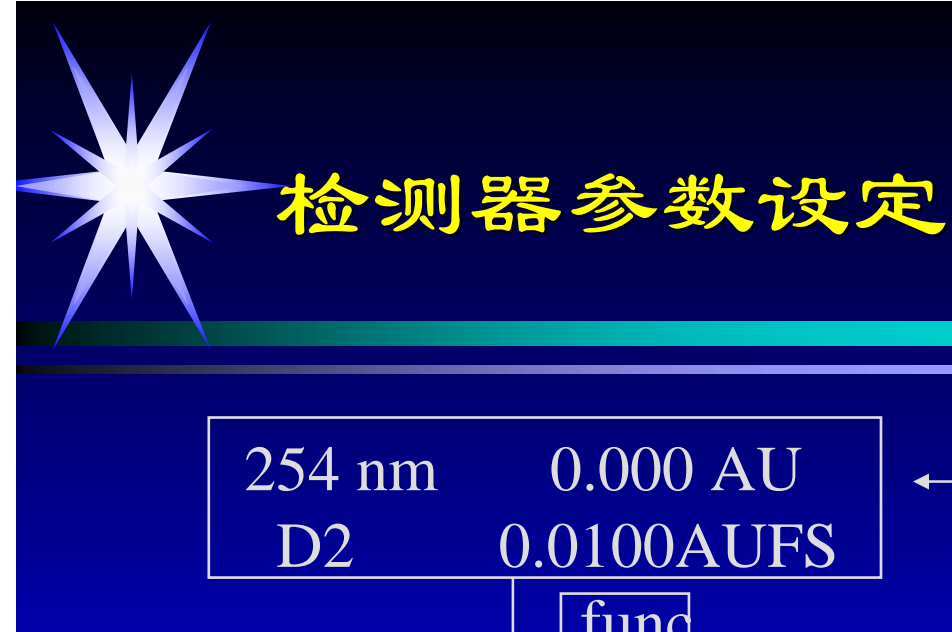

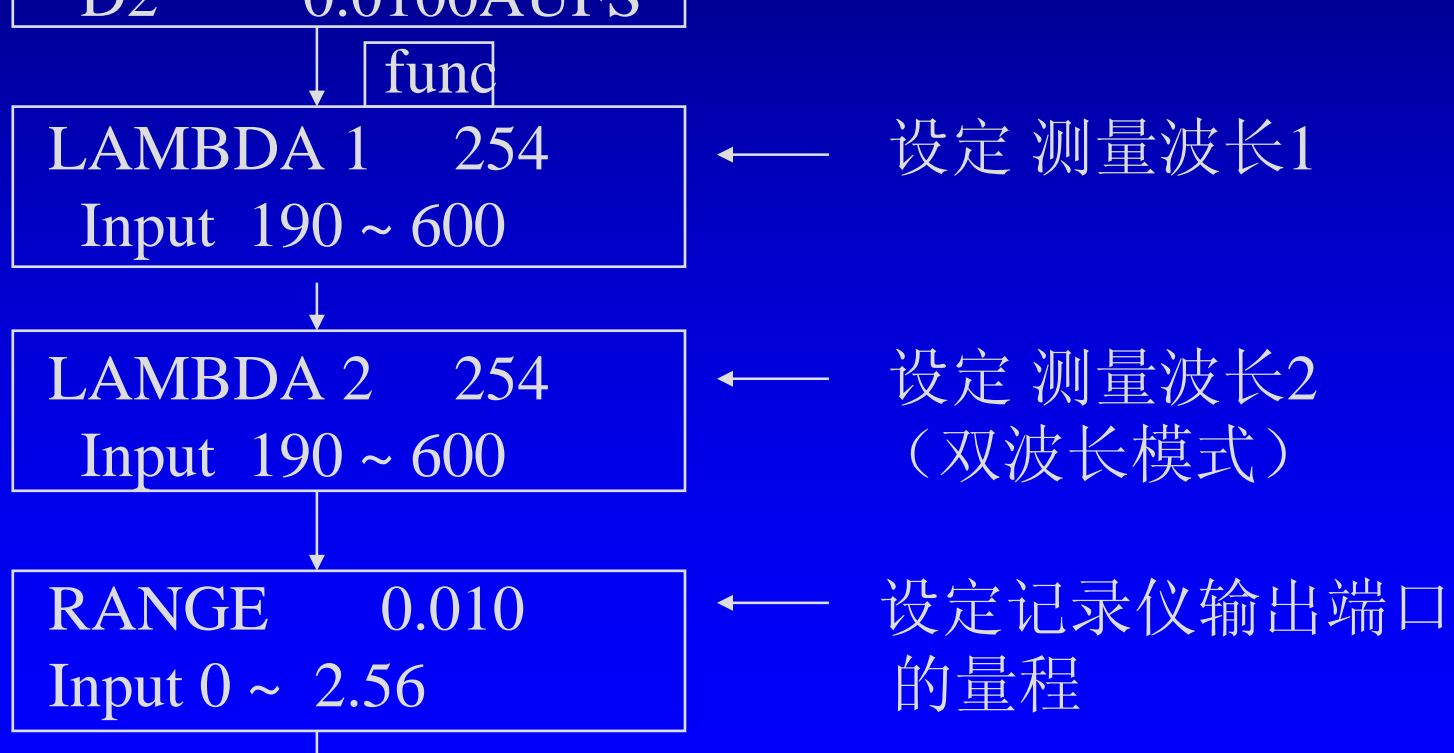

初始屏幕

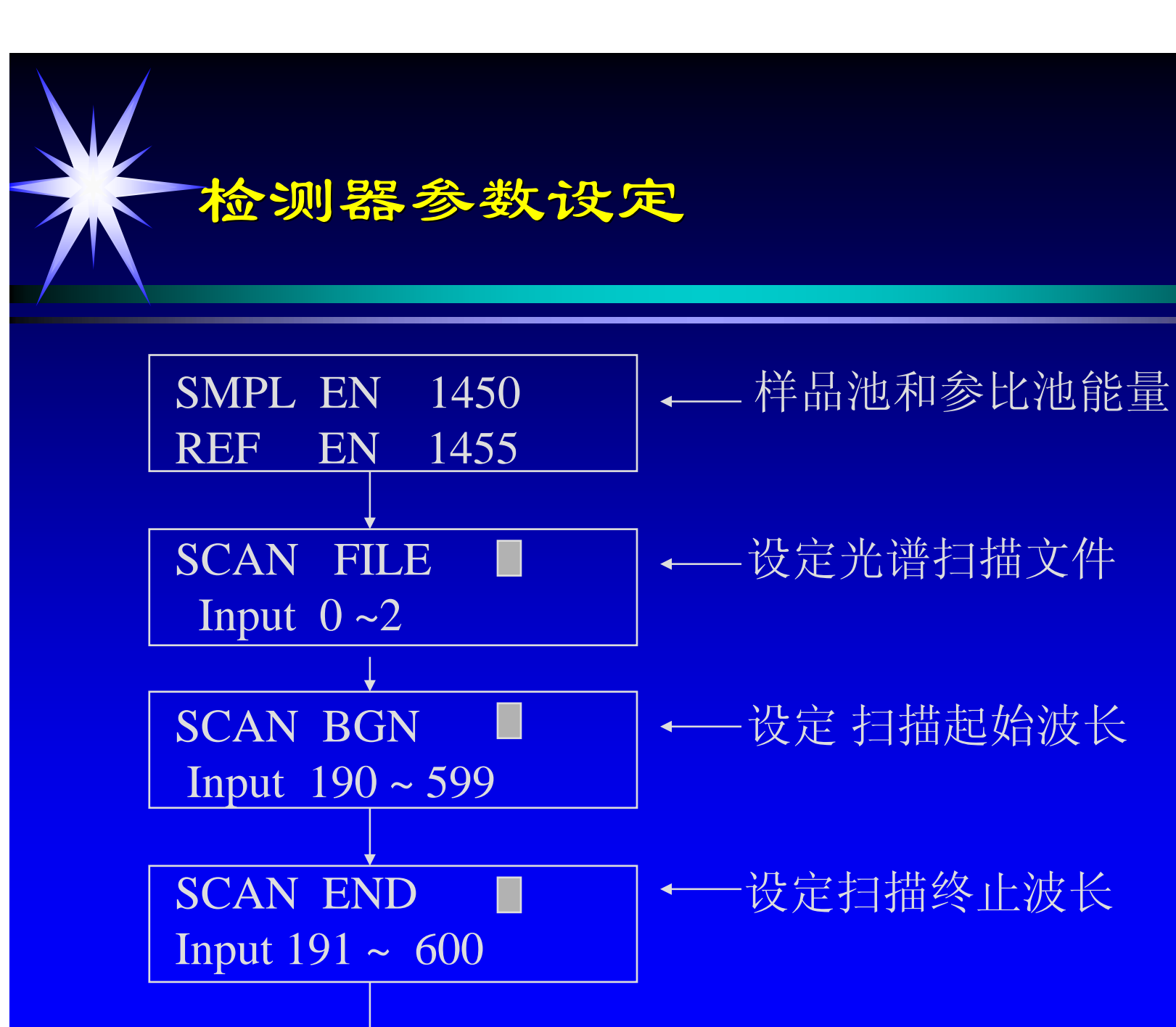

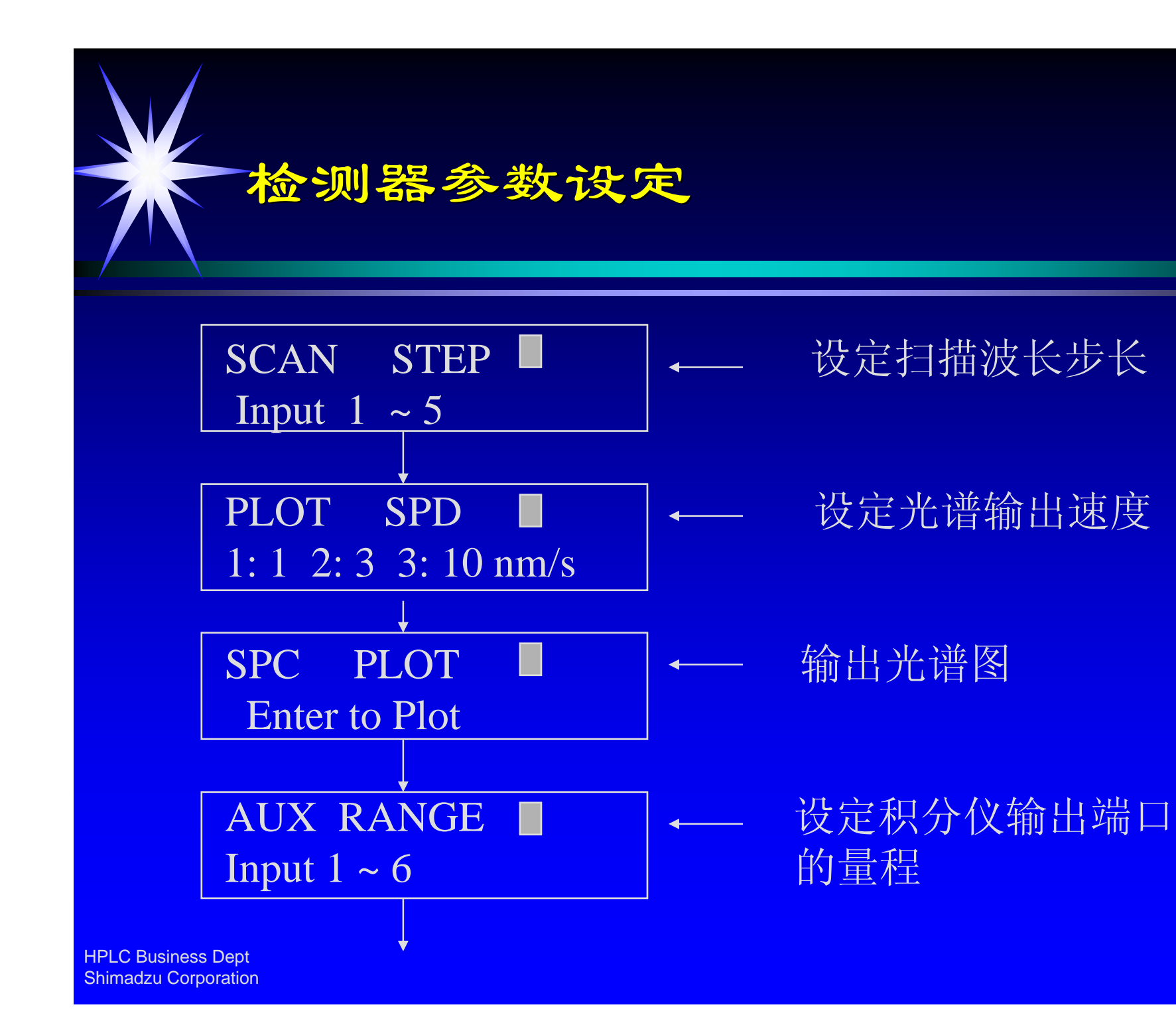

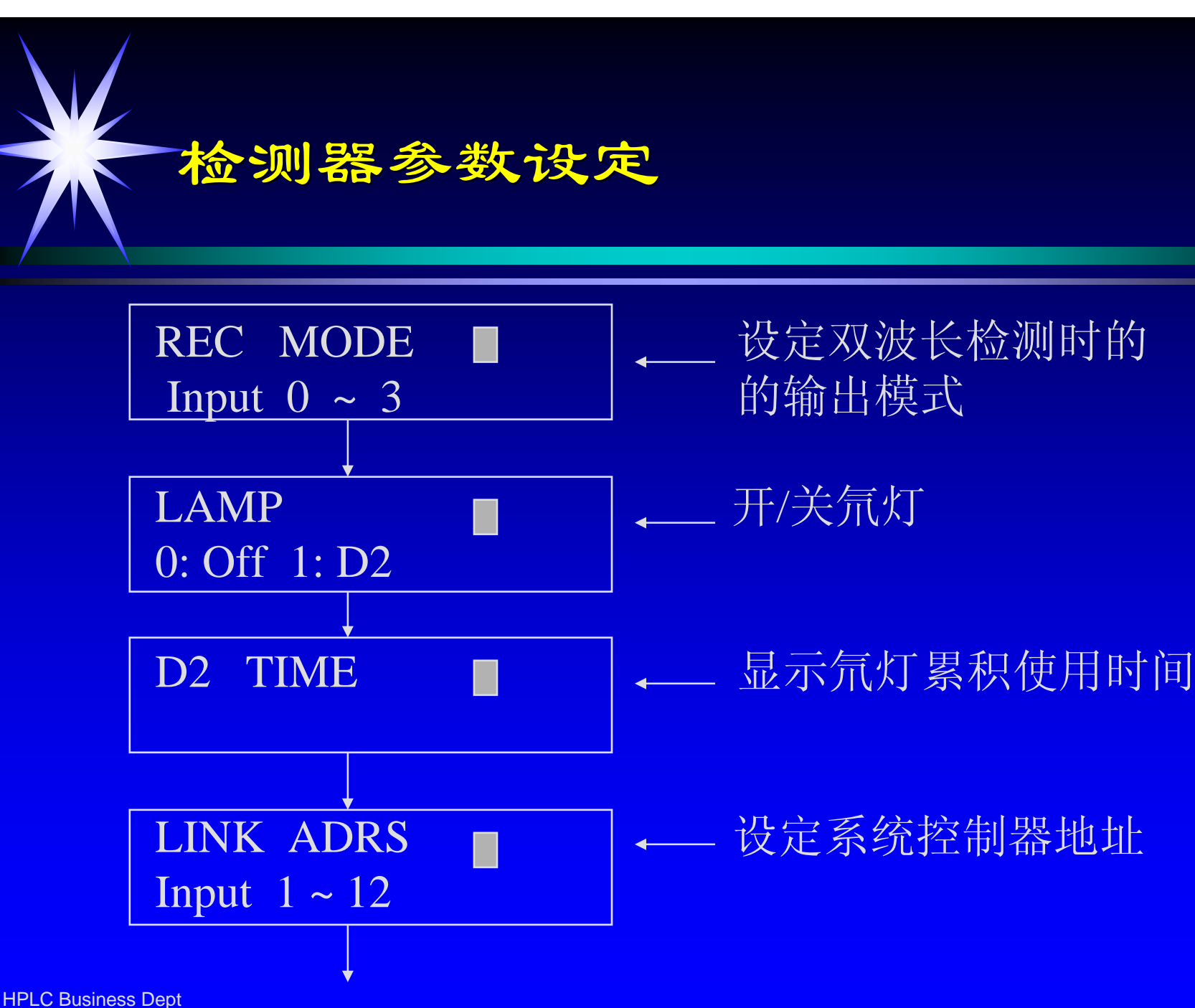

Shimadzu Corporation

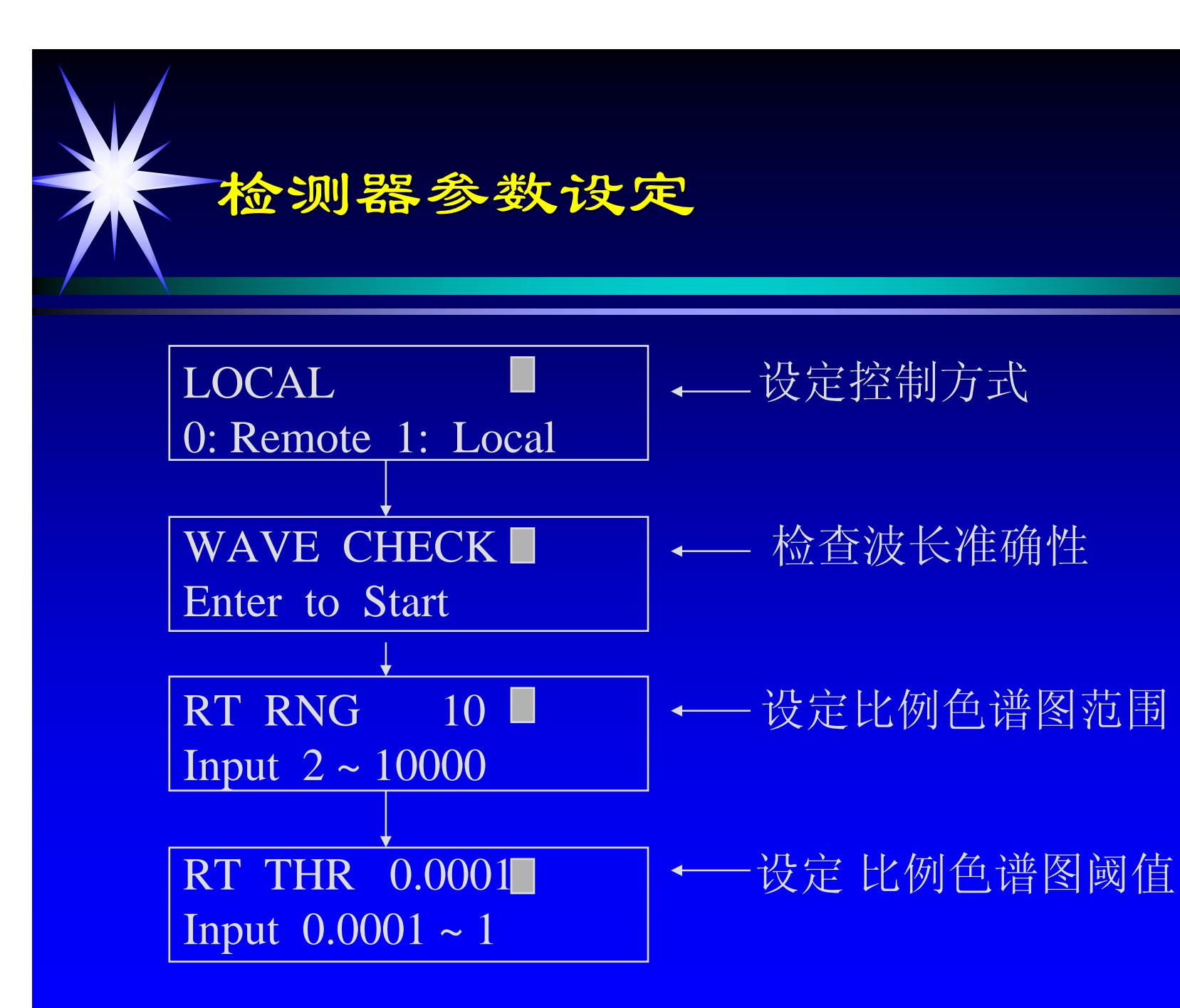

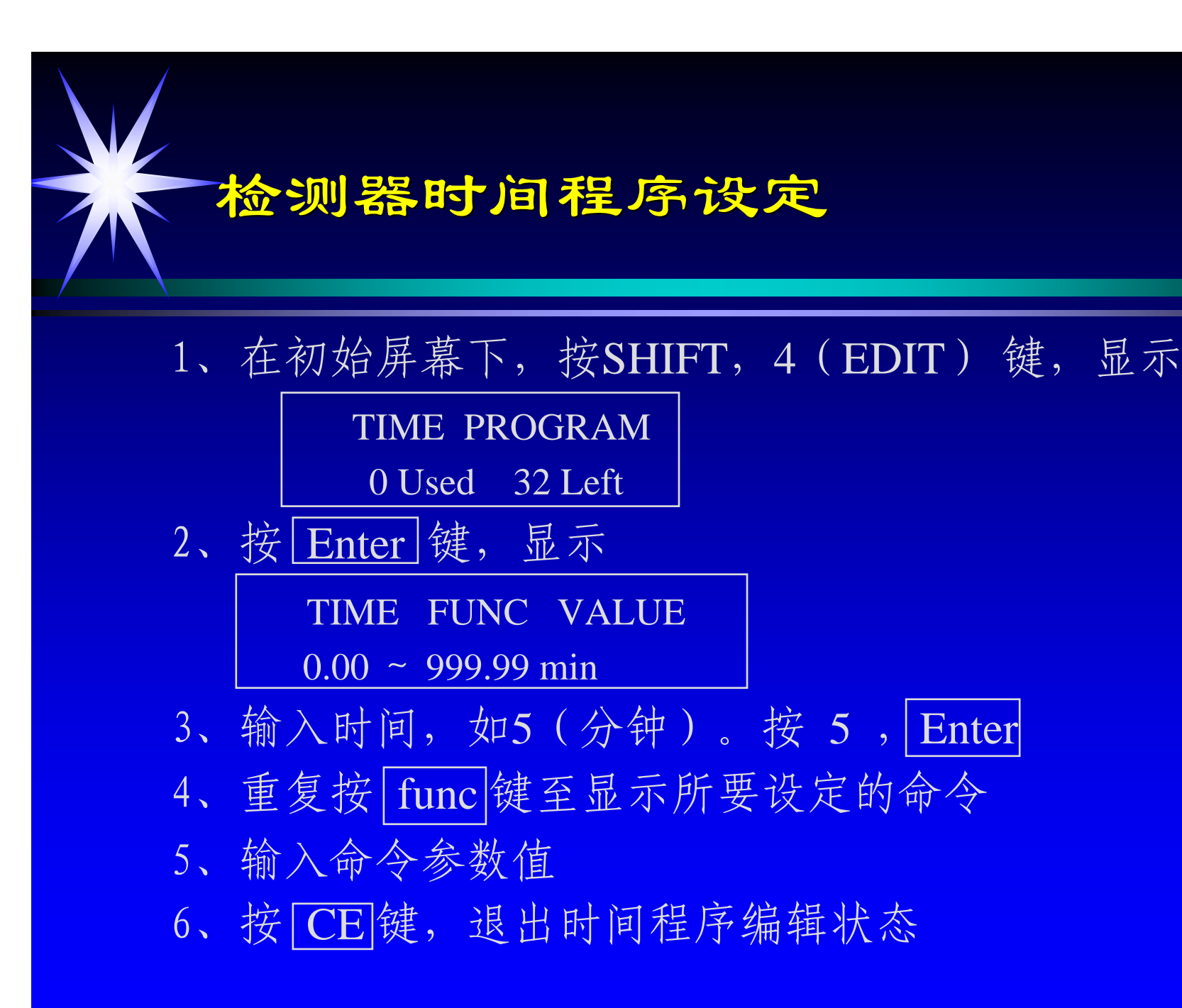

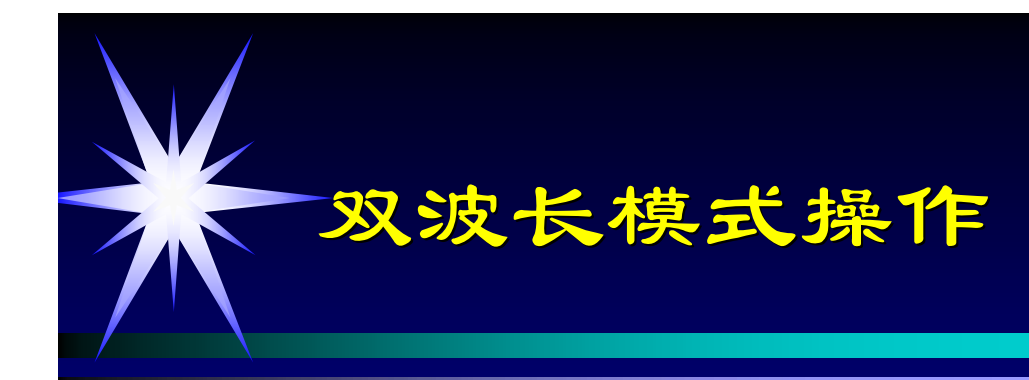

1、选择测量模式

在初始屏幕下,按 shift,7(dual) 键将测量 模式切换为双波长模式

2、设定双波长模式下的信号输出, [REC MODE]

| REC MODE | 输出模式                         |
|----------|------------------------------|
| 0        | 在 INTEGRATOR 端口输出 CH1 波长的色谱图 |
| 1        | 在 INTEGRATOR 端口输出 CH2 波长的色谱图 |
| 2        | 在 RECORDER 端口输出比例色谱图         |
| 3        | 在 INTEGRATOR 端口输出比例色谱图       |

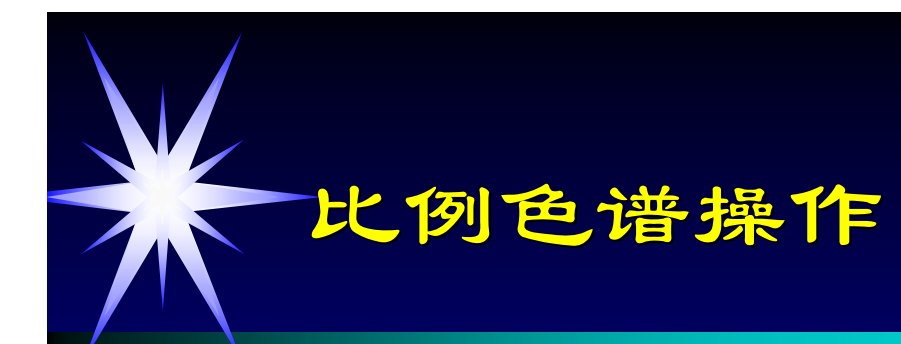

- 1、设定测量模式为双波长模式
- 2、设定比例色谱的两个检测波长
- 3、在初始屏幕下,重复按 func 键至屏幕显示[RT RNG] 输入比例色谱的范围
- 4、按 func 键至屏幕显示[RT THR] 输入比例色谱的阈值
- 5、按 func 键至屏幕显示[REC MODE] 输入2 或3
- 6、设定数据处理机的衰减(ATTEN)为0
- 7、进样分析,在数据处理机上得到比例色谱图

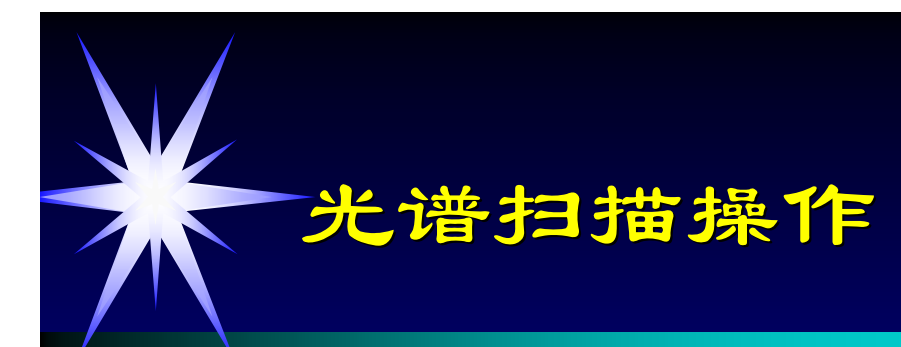

- 1、设定扫描起始波长, [SCAN BGN]
- 2、设定扫描终止波长, [SCAN END]
- 3、设定扫描波长间隔, [SCAN STEP]
- 4、设定背景光谱储存文件, [SCAN FILE] 为0
- 5、关闭泵
- 6、按 SHIFT, 3(SCAN)键, 开始背景扫描
- 7、背景扫描结束后,开启泵
- 8、设定样品光谱储存文件, [SCAN FILE]为1或2

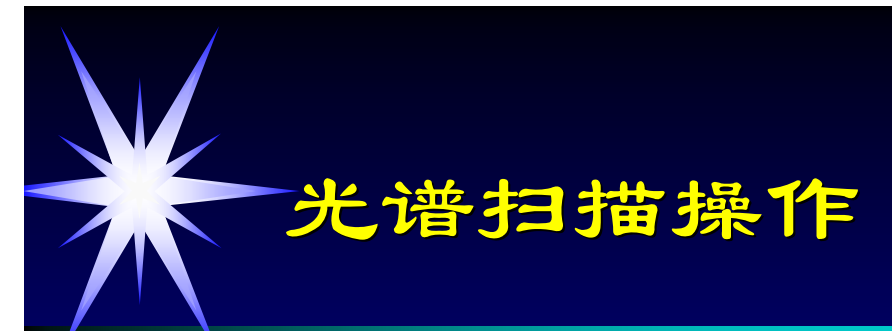

# 9、注入样品

- 10、当被扫描的色谱峰开始出峰时,关闭泵
- 11、按SHIFT, 3(SCAN)键,开始扫描至结束 输出光谱图
- 12、确认数据处理机信号线连接于检测器的RECORDER 端口
- 13、设定数据处理机衰减(ATTEN)为3或4
- 14、设定绘图速度, [PLOT SPEED]
- 15、输出扫描光谱图, [SPC PLOT], ENTER

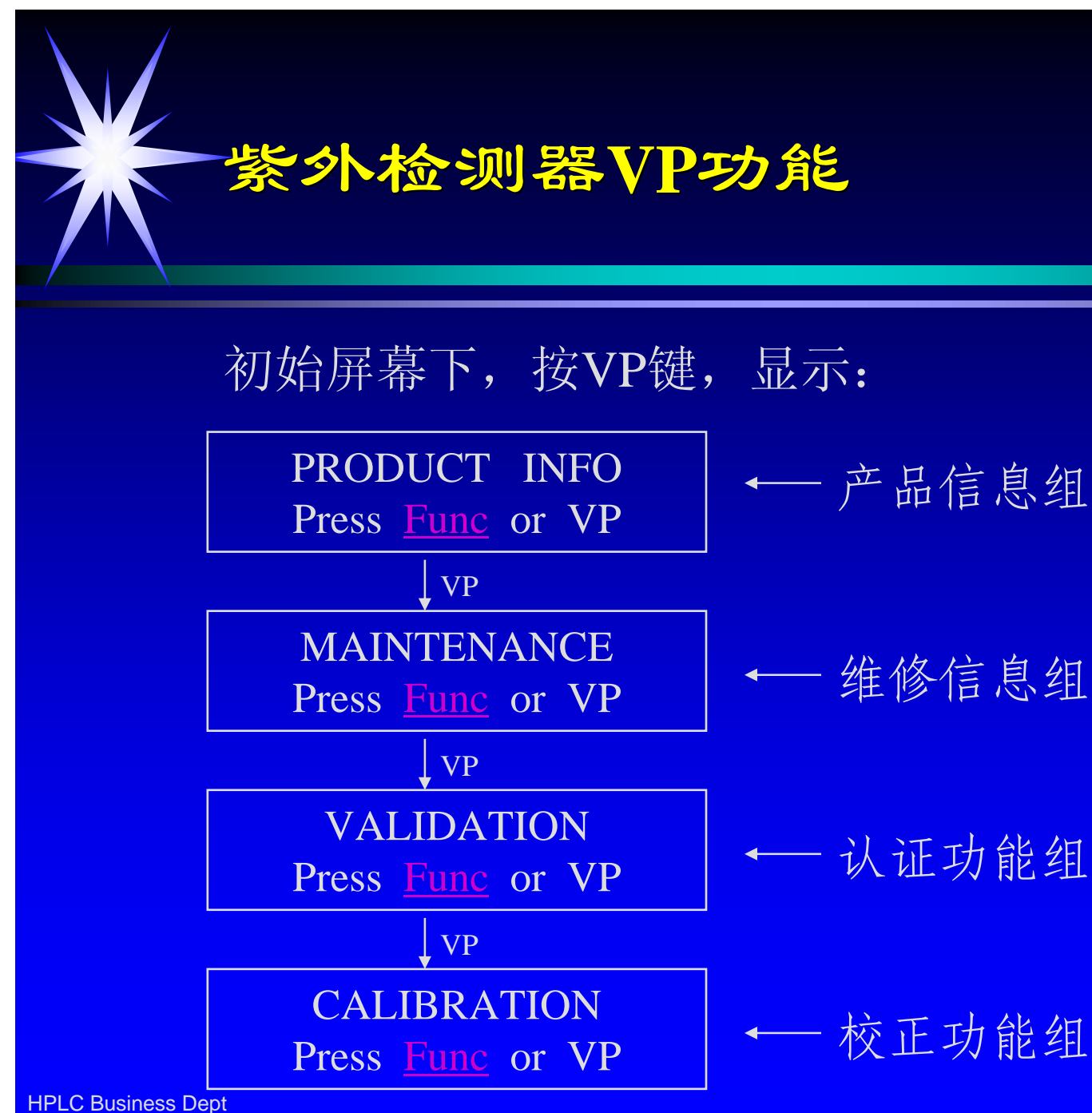

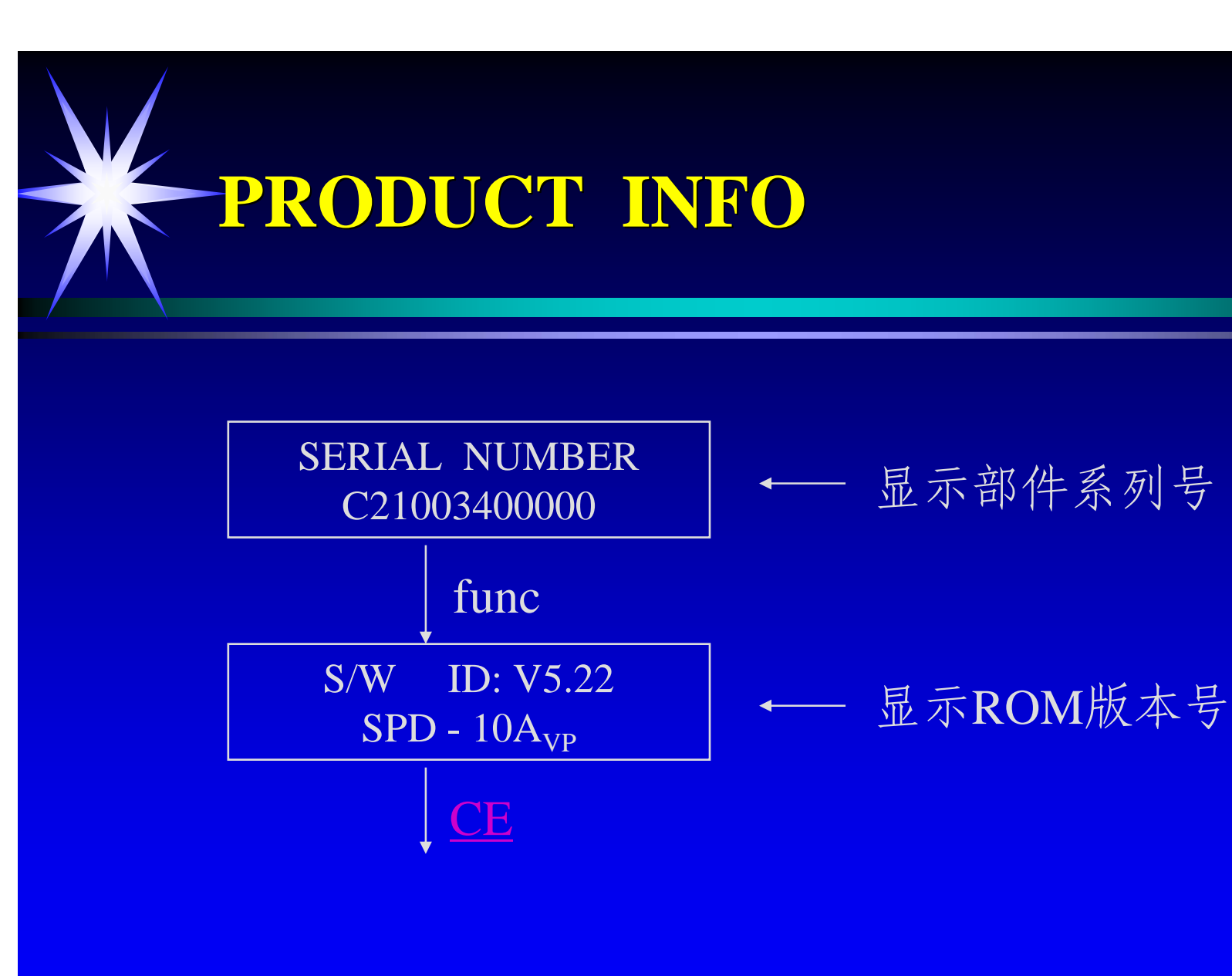

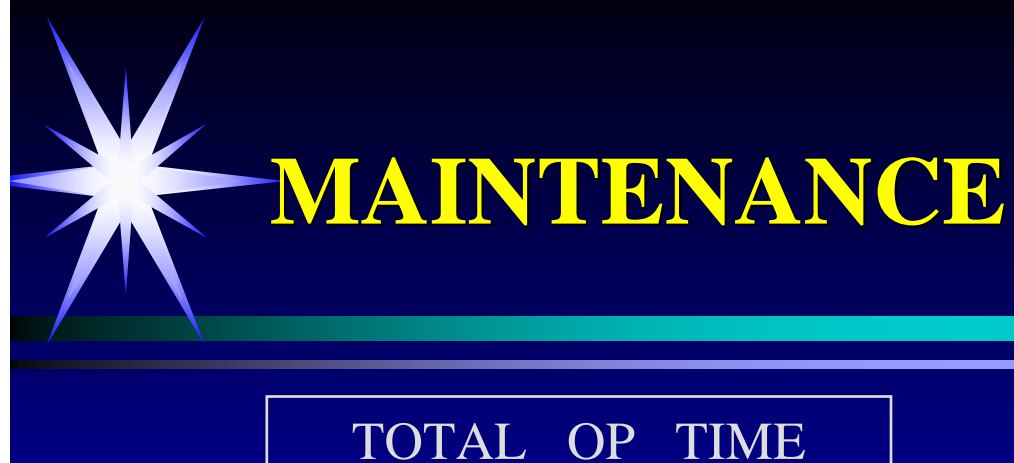

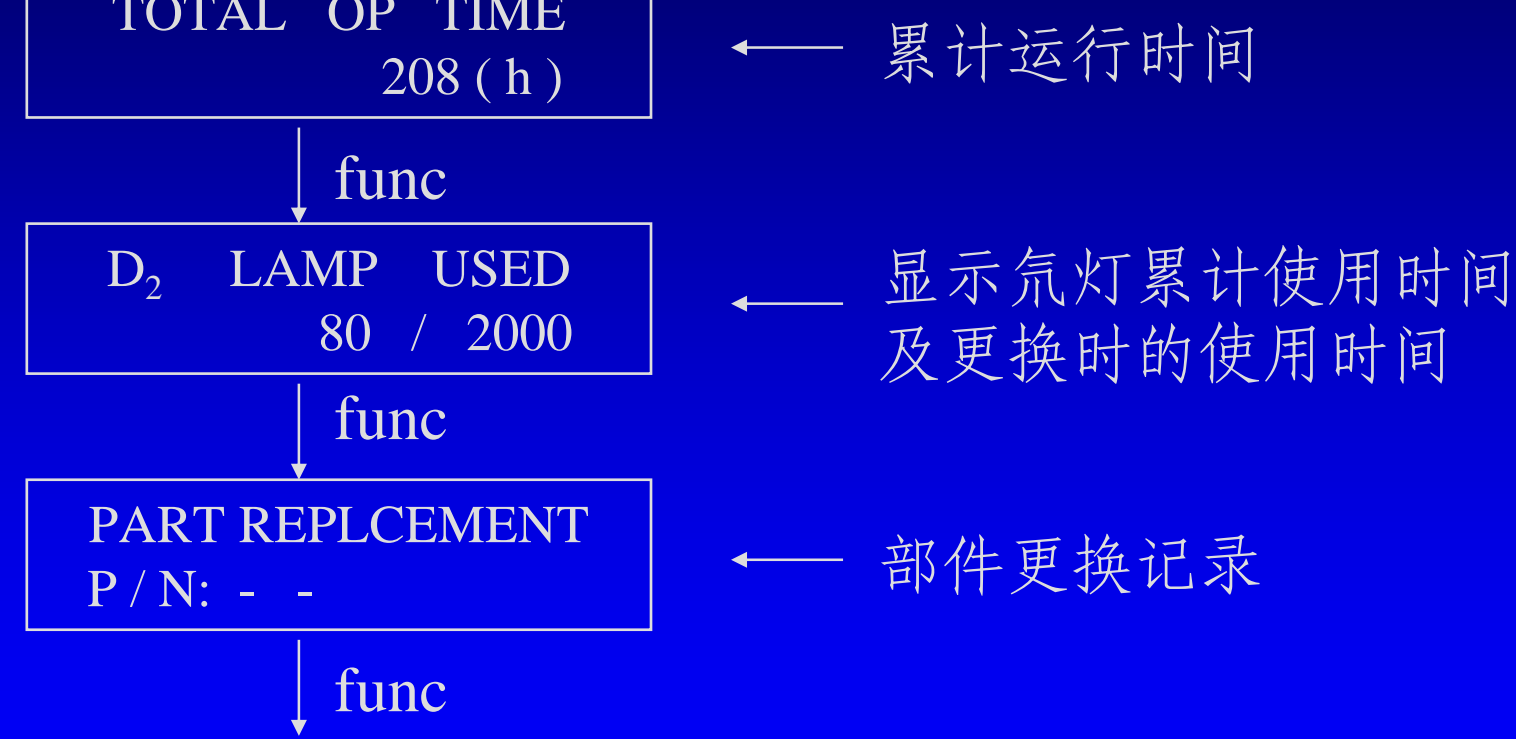

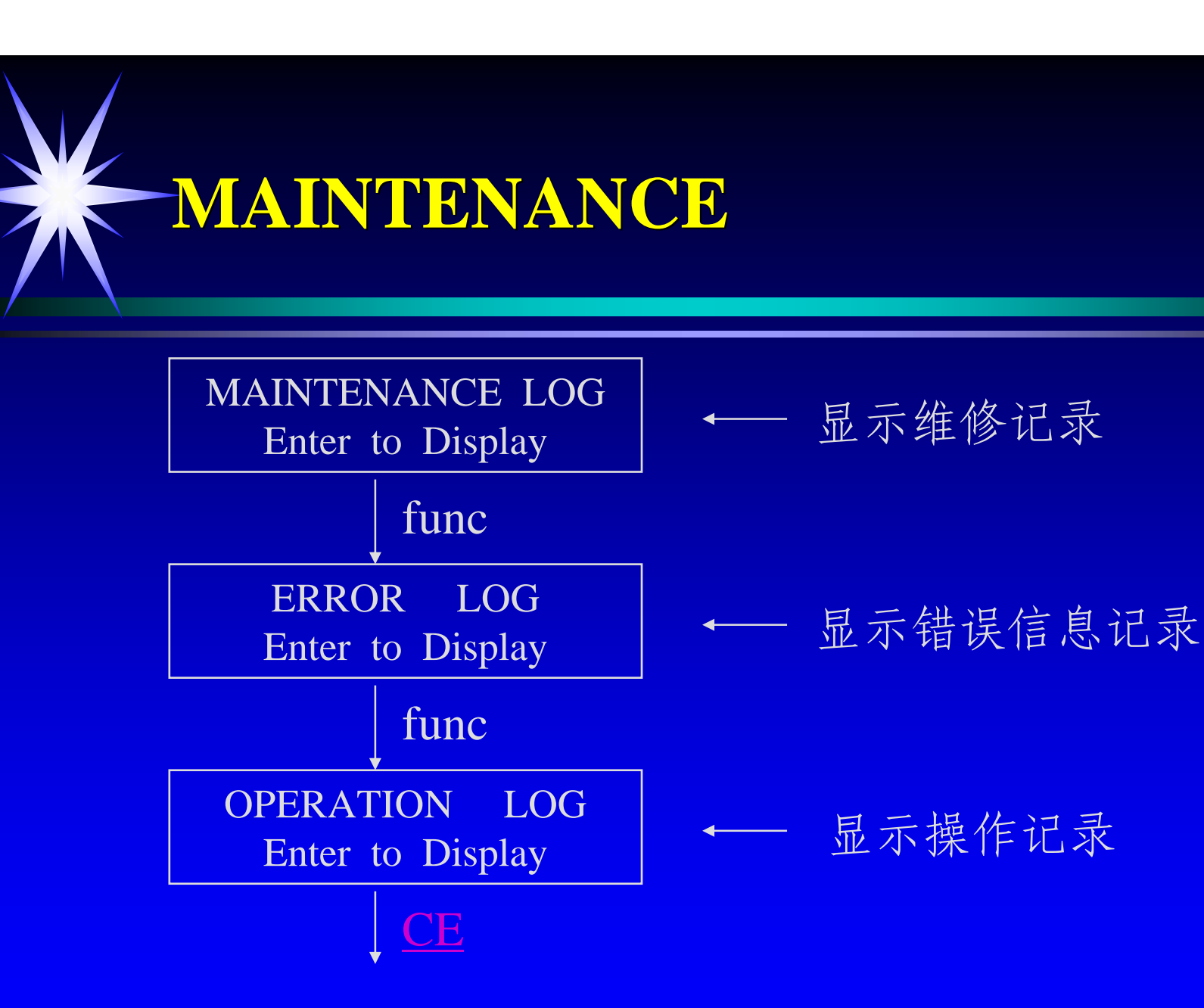

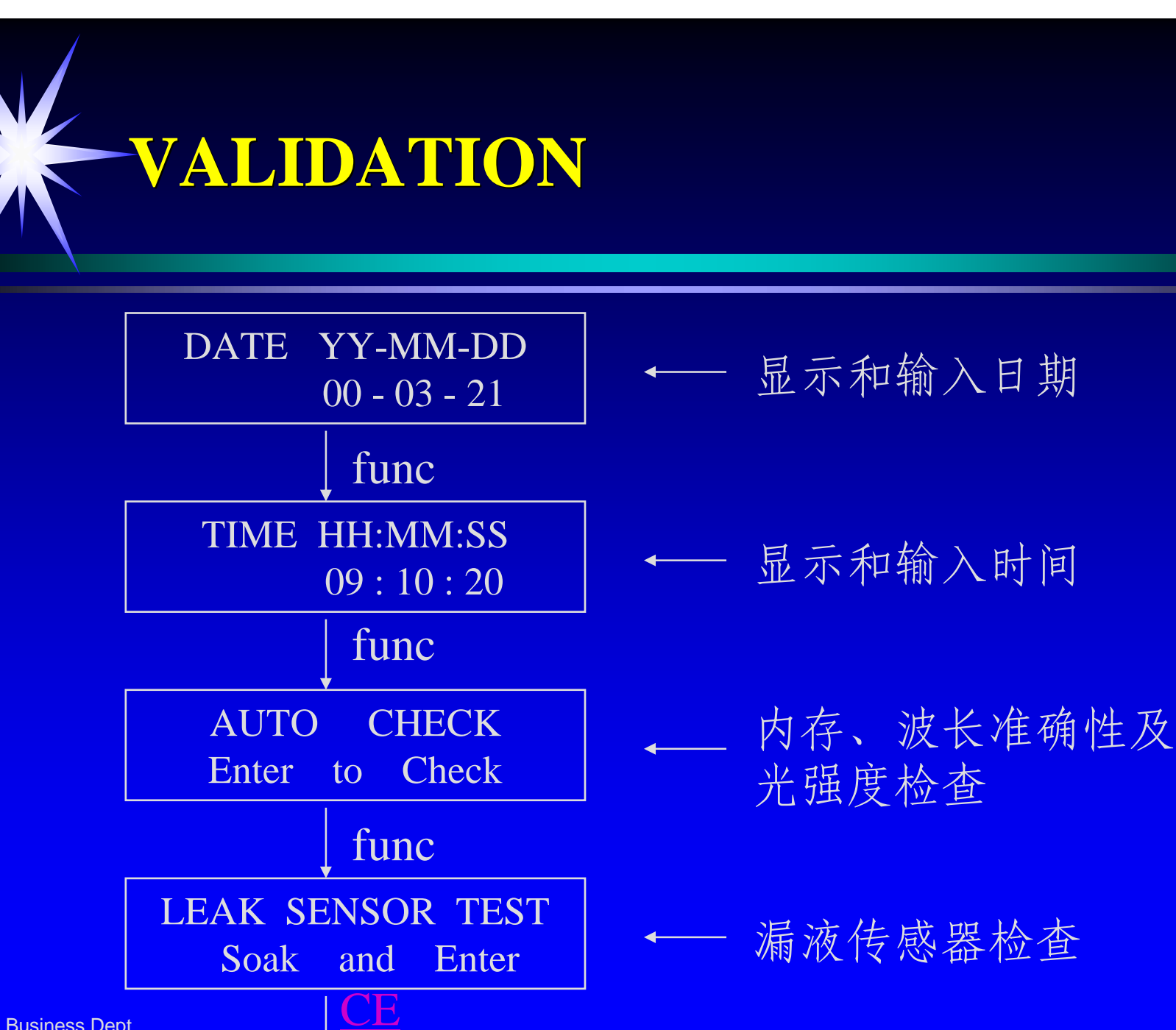

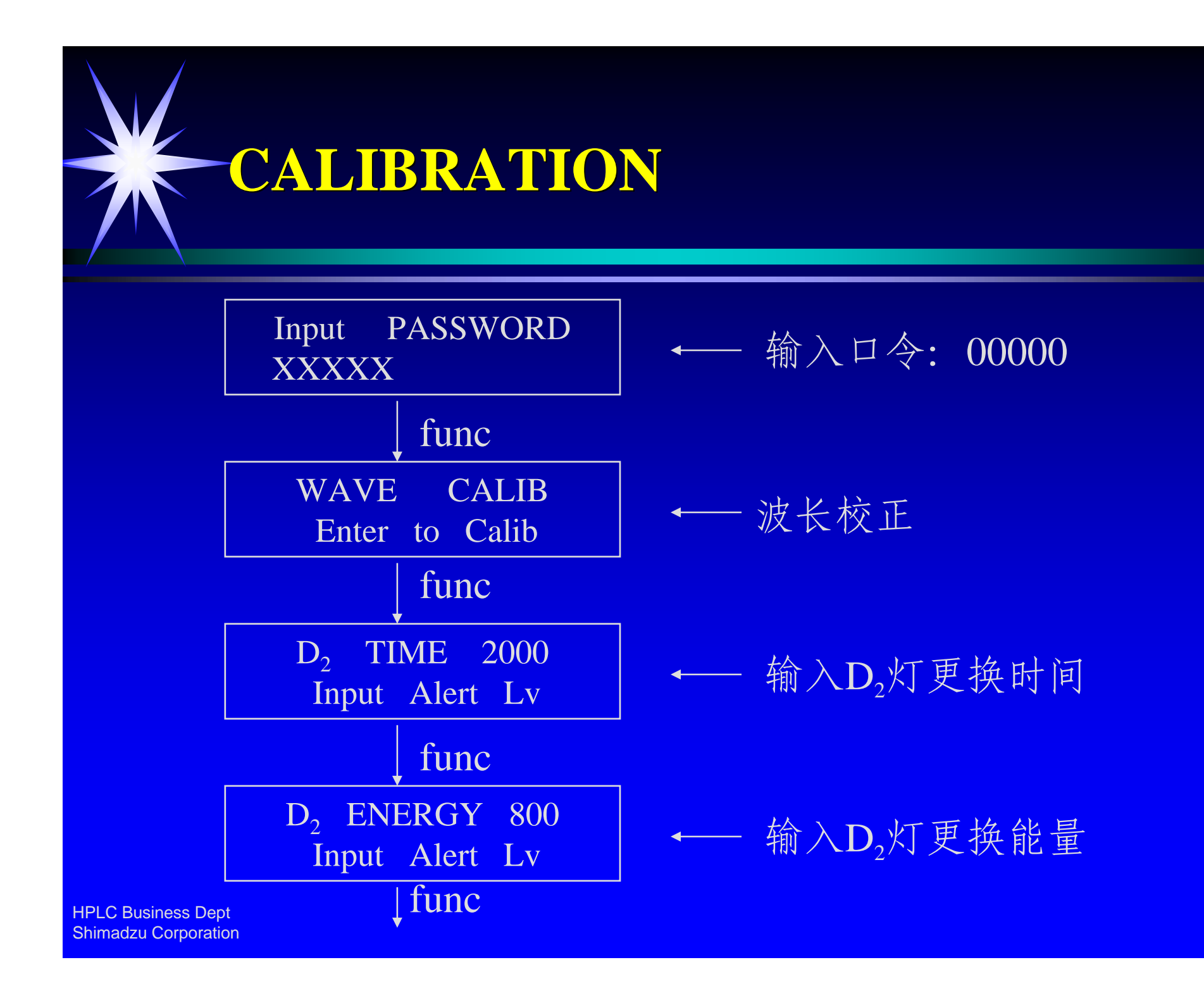

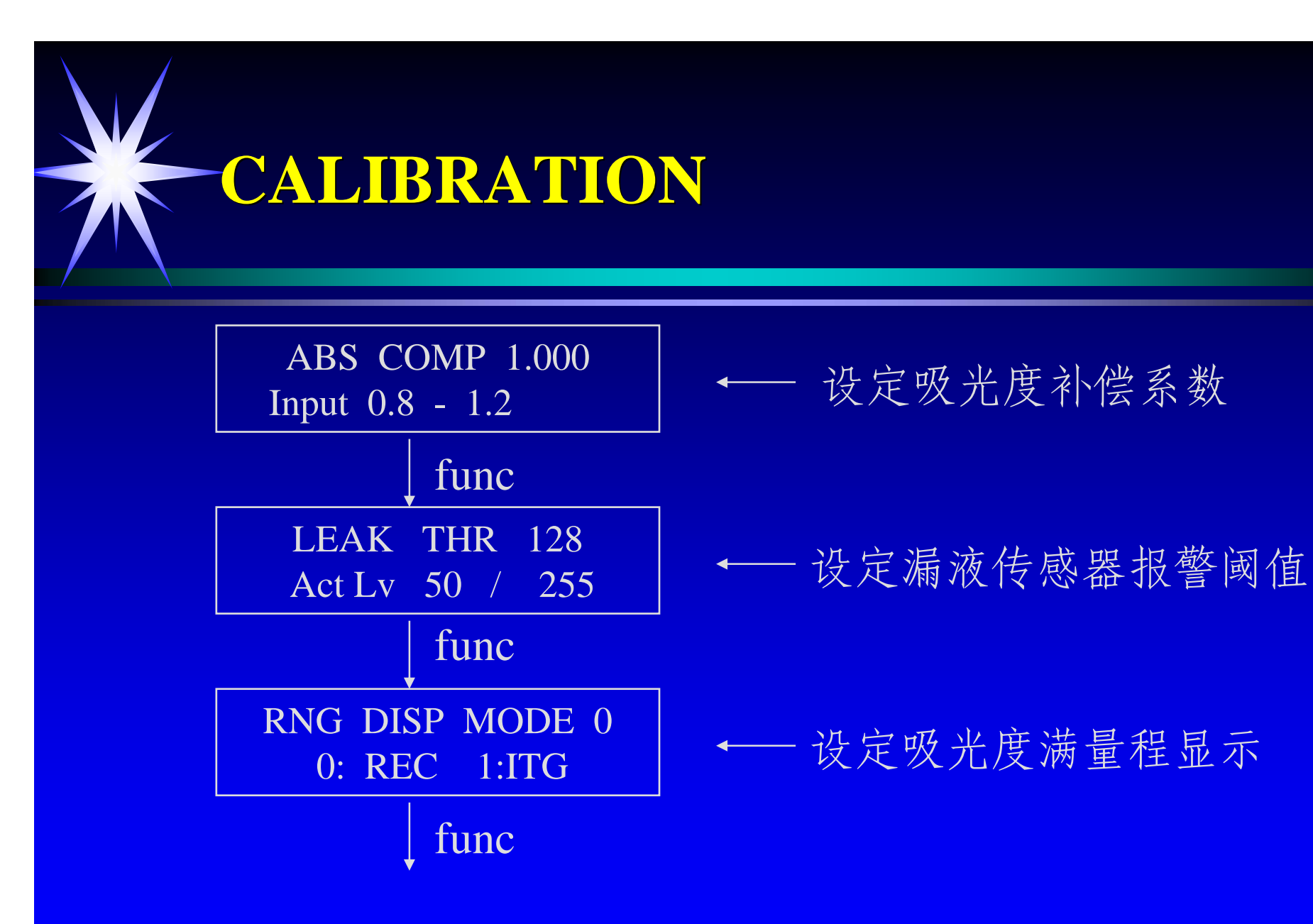

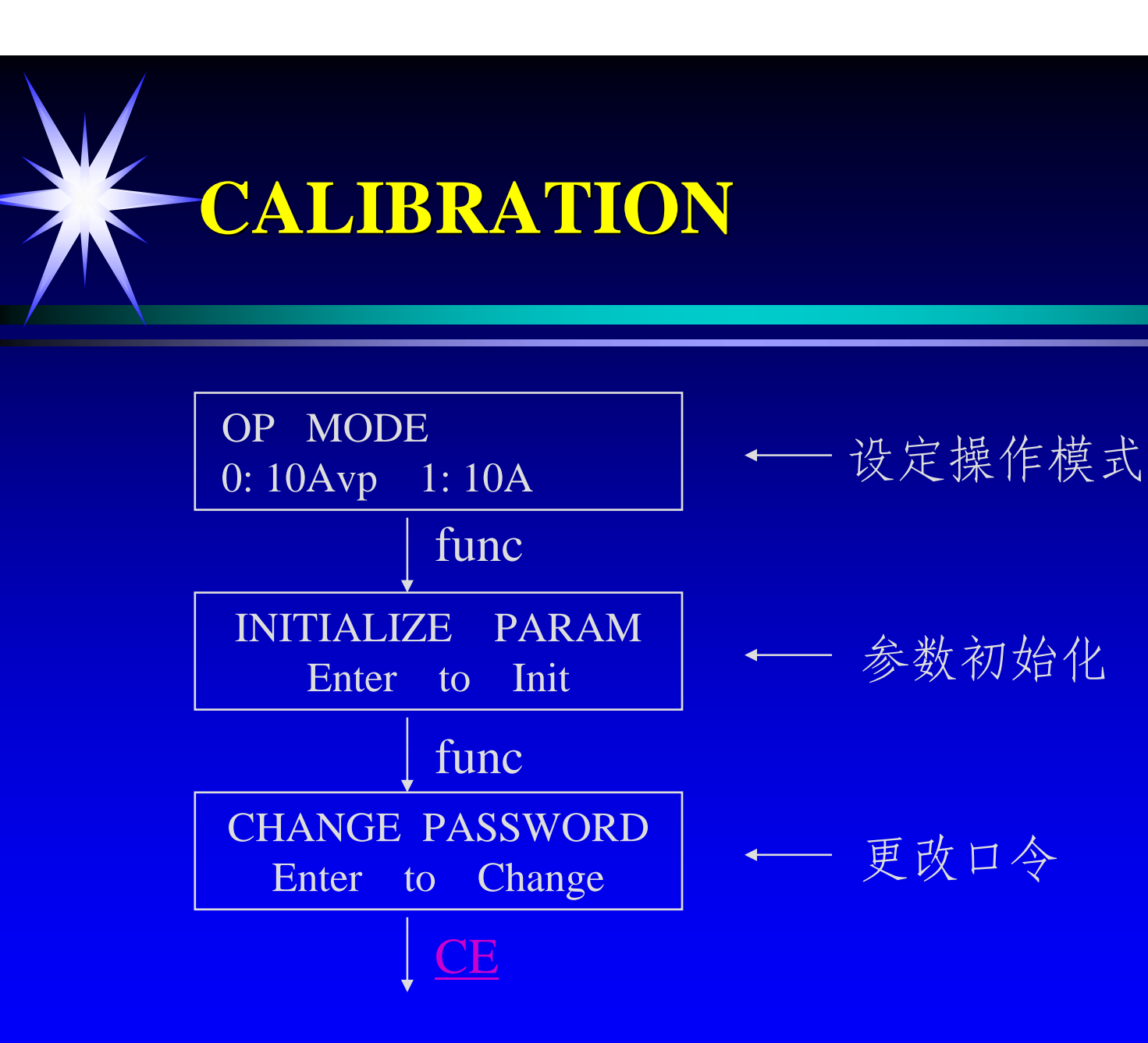